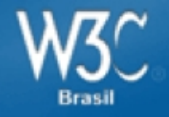

## Tutorial Acessibilidade na Web Construindo Formulários e Tabelas acessíveis

FISL 12

Reinaldo Ferraz – W3C Brasil

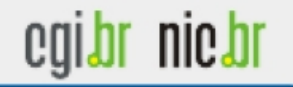

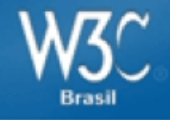

## Possibilitar o acesso a pessoas com deficiência

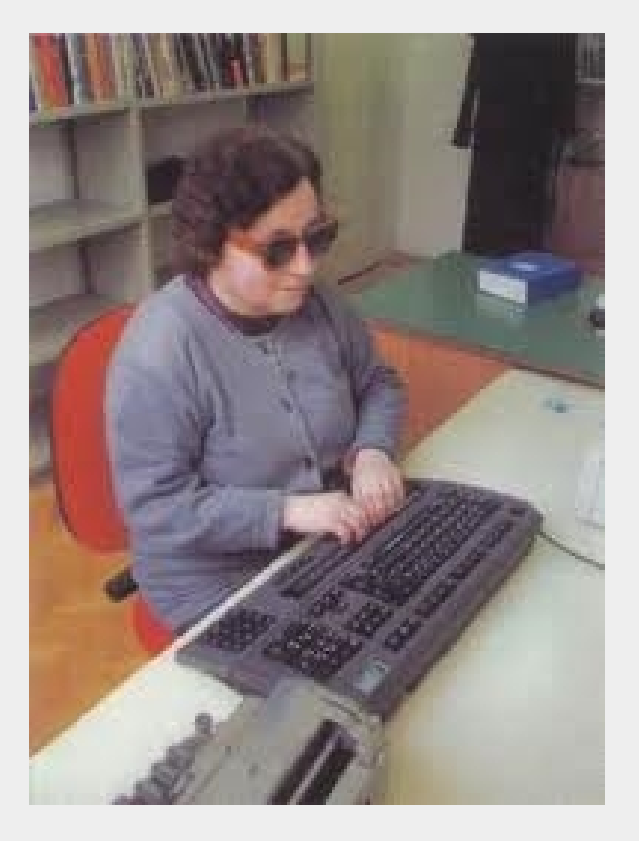

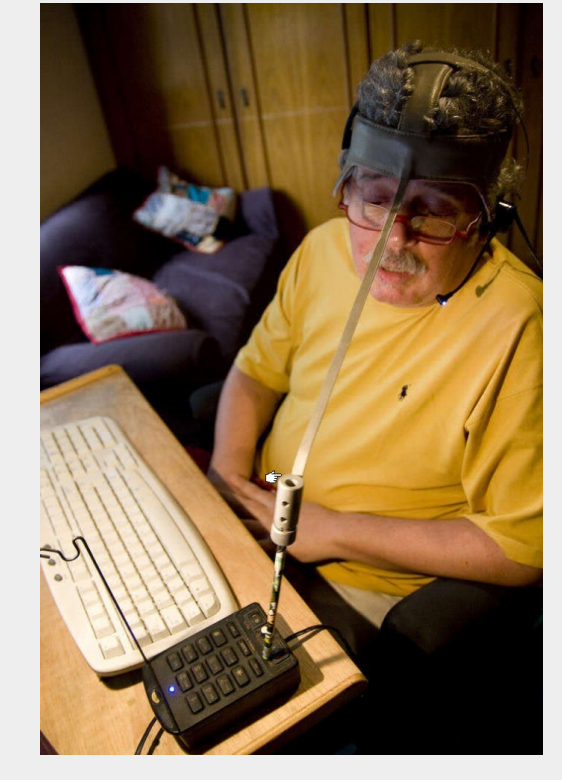

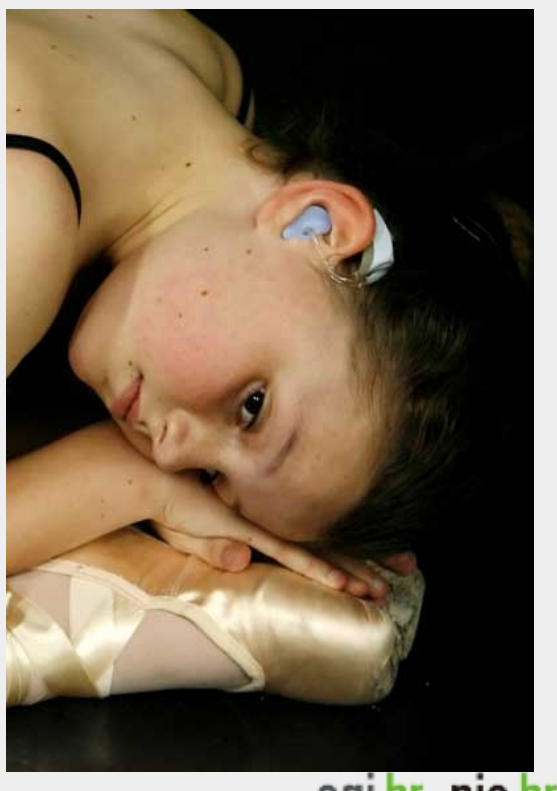

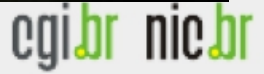

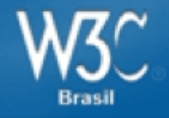

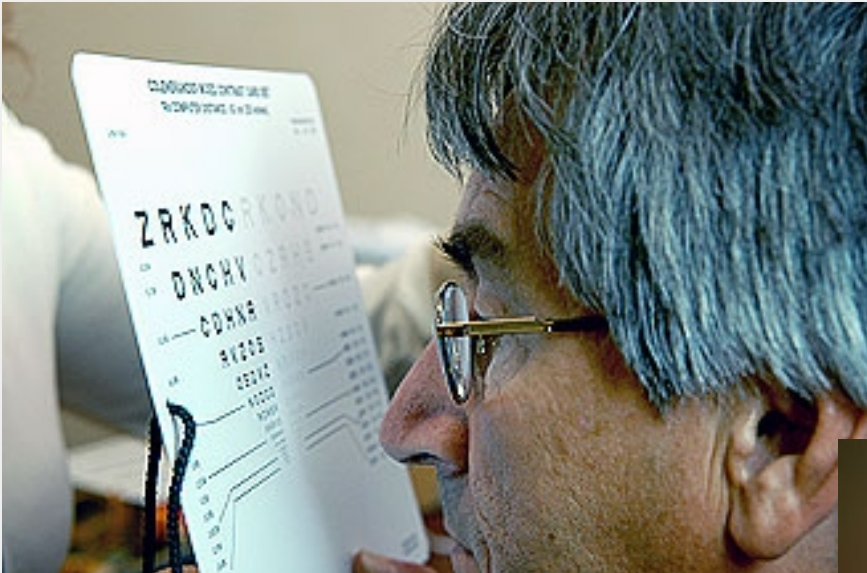

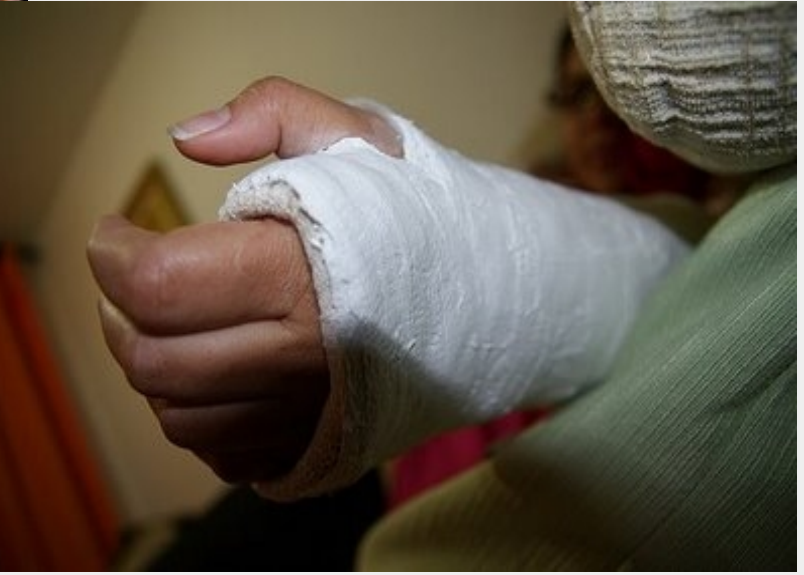

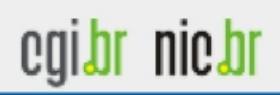

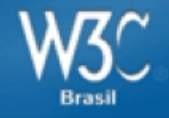

#### Web para todos

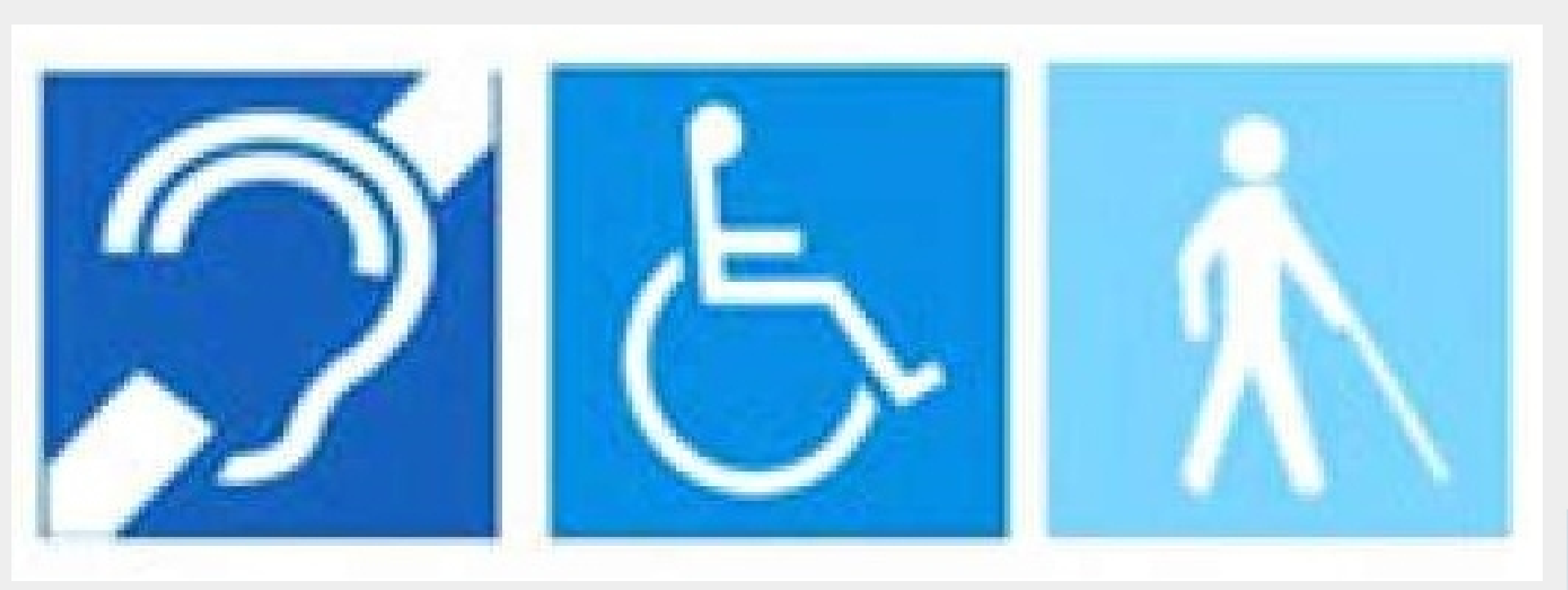

![](_page_3_Picture_3.jpeg)

![](_page_4_Picture_0.jpeg)

#### **Todos mesmo!**

![](_page_4_Picture_2.jpeg)

![](_page_5_Picture_0.jpeg)

Web para todos, em qualquer dispositivo, em qualquer lugar, segura e confiável!

![](_page_5_Picture_2.jpeg)

![](_page_6_Picture_0.jpeg)

## **Construindo Tabelas Acessíveis**

![](_page_6_Picture_2.jpeg)

![](_page_7_Picture_0.jpeg)

## Quem se beneficia com a acessibilidade na web?

![](_page_7_Picture_2.jpeg)

![](_page_8_Picture_0.jpeg)

|   |  |   |   | English | fale conosco | buscar | ok |
|---|--|---|---|---------|--------------|--------|----|
|   |  |   | L | Light   |              | 20220  |    |
|   |  | 1 |   |         |              |        |    |
|   |  |   |   |         |              |        |    |
|   |  |   | - |         |              |        |    |
|   |  |   |   |         |              |        |    |
|   |  |   |   |         |              |        |    |
|   |  |   |   |         |              |        |    |
|   |  |   |   |         |              |        |    |
|   |  |   |   |         |              |        |    |
|   |  |   |   |         |              |        |    |
|   |  |   |   |         |              |        |    |
| F |  |   |   |         |              |        | 7  |
|   |  |   |   |         |              |        |    |
|   |  |   |   |         |              |        |    |
|   |  |   |   |         |              |        |    |
|   |  |   |   |         |              |        |    |
|   |  |   |   |         |              |        |    |
|   |  |   |   |         |              |        |    |
|   |  |   |   |         |              |        |    |
|   |  |   |   |         |              |        |    |
|   |  |   |   |         |              |        |    |
|   |  |   |   |         |              |        |    |
|   |  |   |   |         |              |        |    |
|   |  |   |   |         |              |        |    |
|   |  |   |   |         |              |        |    |
|   |  |   |   |         |              |        |    |
|   |  |   |   |         |              |        |    |
|   |  |   |   |         |              |        |    |
|   |  |   |   |         |              |        |    |

## Tabelas para layout

![](_page_8_Picture_3.jpeg)

![](_page_9_Picture_0.jpeg)

### Pare de usar tabelas para layout de página!

![](_page_9_Picture_2.jpeg)

egibr niebr

![](_page_10_Picture_0.jpeg)

"As tabelas não devem ser utilizadas como auxiliares de layout. Historicamente, alguns autores têm abusado das tabelas em HTML, como forma de controlar o seu layout de página. Esse uso não é recomendado, porque as ferramentas que tentam extrair os dados tabulares de tais documentos obtém resultados confusos. Em particular, os usuários de ferramentas de acessibilidade, como leitores de tela podem achar muito difícil de navegar em páginas com tabelas usadas para layout."

http://www.w3.org/TR/html5/tabular-data.html#the-table-element

![](_page_10_Picture_3.jpeg)

![](_page_11_Picture_0.jpeg)

#### Atalhos de teclado para navegação em tabelas - JAWS

#### Tables

#### Moving within tables

| Command                | Description          |
|------------------------|----------------------|
| T                      | Table Quick Key      |
| Ctrl + Alt + →         | Cell to Right        |
| Ctrl + Alt + ←         | Cell to Left         |
| Ctrl + Alt + 1         | Cell Below           |
| Ctrl + Alt + 1         | Cell Above           |
| Ctrl + Alt + Home      | First Cell           |
| Ctrl + Alt +END        | Last Cell            |
| Ctrl + Alt + Shift + 1 | First Cell in Column |
| Ctrl + Alt + Shift + 1 | Last Cell in Column  |
| Ctrl + Alt + Shift + ← | First Cell in Row    |
| Ctrl + Alt + Shift + → | Last Cell in Row     |

#### Table reading

| Command                    | Description              |
|----------------------------|--------------------------|
| Ctrl + Alt +Num Pad 5      | Say Current Cell         |
| Insert + Shift + 1         | Read Current Row         |
| Insert + Shift + Home      | Read from Start of Row   |
| Insert + Shift + Page Up   | Read to End of Row       |
| Insert + Shift +Num Pad 5  | Read Current Column      |
| Insert + Shift + End       | Read from Top of Column  |
| Insert + Shift + Page Down | Read to Bottom of Column |

Fonte: Webaim

![](_page_11_Picture_8.jpeg)

![](_page_12_Picture_0.jpeg)

![](_page_12_Picture_1.jpeg)

![](_page_12_Picture_2.jpeg)

![](_page_13_Picture_0.jpeg)

#### Lançamento - Pesquisas TIC Novo

![](_page_13_Picture_2.jpeg)

Faça o download da Edição especial 5 anos das Pesquisas sobre o Uso das Tecnologias da Informação e da Comunicação no Brasil (2005 - 2009) e das demais pesquisas:

- TIC Lanhouse 2010
- TIC Governo Eletrônico 2010
- TIC Crianças 2009

#### Revista.br - 3º edição novo

![](_page_13_Picture_8.jpeg)

Leia a edição comemorativa da Revista.br, especial sobre os 15 anos do CGLbr.

#### Domínio emp.br

![](_page_13_Picture_11.jpeg)

Veja aqui informações sobre como registrar um domínio emp.br

- Salba o que toi discutido na reunião do CGI.br realizada em 26 de novembro 2010 novo
- Convênio Marco de Cooperação Tecnológica – Brasil e Argentina novo
- Faça o download do PDF da 5ª Pesquisa sobre o Uso das Tecnologias da Informação e da Comunicação no Brasil.
- Leia a Carta de Princípios do Comércio Eletrônico, assinado pelo CGI.br e MPF (.pdf) novo - Veja as fotos da cerimônia
- 15 anos do CGI.br 31 de maio de 2010
- Nota de esclarecimento "Comissão cobra respeito a norma sobre capital estrangeiro em sites brasileiros", Agência Câmara
- Acesse a recomendação do CGLbr e tire suas dúvidas sobre a Adoção de Gerência de Porta 25
- Acesse o Zappiens.br. servico gratuito de distribuição de conteúdos digitais em língua portuguesa.
- O Brasil no cenário do envio de spam

![](_page_13_Picture_22.jpeg)

"Princípios para a governança e uso da Internet"

Veja também a versão em PDF em Português, Inglês e Espanhol

#### Lançamento - Pesquisas TICNovo

![](_page_13_Picture_26.jpeg)

Faça o download da Edição especial 5 anos das Pesquisas sobre o Uso das Tecnologias da Informação e da Comunicação no Brasil (2005 - 2009) e das demais pesquisas:

- TIC Lanhouse 2010
- TIC Governo Eletrônico 2010
- TIC Crianças 2009

#### Revista.br - 3ª edição novo

![](_page_13_Picture_32.jpeg)

Leia a edição comemorativa da Revista br, especial sobre os 15 anos do CGI.br.

#### Domínio emp.br

emp.br Veia aqui informações sobre como registrar um domínio emp.br

![](_page_13_Picture_36.jpeg)

![](_page_14_Picture_0.jpeg)

![](_page_14_Picture_1.jpeg)

- Deixa a página mais leve
- Modifica diversas páginas fazendo alterações em um único arquivo
- Separa apresentação do conteúdo

![](_page_14_Picture_5.jpeg)

![](_page_14_Picture_6.jpeg)

![](_page_15_Picture_0.jpeg)

Minha tabela 

| Minha | tabela |
|-------|--------|
|       |        |

![](_page_15_Picture_4.jpeg)

![](_page_16_Picture_0.jpeg)

![](_page_16_Figure_2.jpeg)

![](_page_16_Picture_3.jpeg)

![](_page_17_Picture_0.jpeg)

## - Tabela - Table Header - Table Rows - Table Data

![](_page_17_Picture_3.jpeg)

![](_page_18_Picture_0.jpeg)

|                                        | Monday          |
|----------------------------------------|-----------------|
|                                        | Tuesday         |
|                                        | Wednesday       |
|                                        |                 |
|                                        |                 |
|                                        | 8:00-9:00       |
|                                        | Meet with Sam   |
| Т                                      |                 |
| : :: ::::::::::::::::::::::::::::::::: |                 |
| 8:00-9:00 Meet with Sam                |                 |
| 9.00 10.00 <sup>2</sup>                |                 |
|                                        | 9:00-10:00      |
|                                        |                 |
|                                        |                 |
|                                        | Doctor Williams |

egibr niebr

![](_page_19_Picture_0.jpeg)

## Informações sobre a tabela

![](_page_19_Picture_2.jpeg)

![](_page_20_Picture_0.jpeg)

A5 - TIPO DE CONEXÃO PARA ACESSO À INTERNET NO DOMICILIO Percentual sobre o total de domicílios com acesso à Internet 1 Percentual (%) Modem Tradicional (acesso discado linha telefônica) Banda Larga 2 Outros NS/NR 3 TOTAL Banda Larga Modem digital via linha telefônica (tecnologia DSL) Modem via cabo Conexão via rádio Conexão via satélite TOTAL BRASIL 20 66 23 25 14 3 6 10 ÅREA URBANA 19 66 24 26 14 3 6 9 RURAL 21 55 17 14 20 5 8 16 REGIÕES DO PAÍS SUDESTE 22 65 21 30 11 3 4 10 NORDESTE 19 64 12 32 18 1 10 9 SUL 13 71 34 12 22 3 8 10 NORTE 31 49 23 11 11 5 14 7 CENTRO-OESTE 13 67 34 18 13 2 8 13 RENDA FAMILIAR Até R\$465 16 51 14 20 14 3 12 21 R\$466-R\$930 22 61 18 24 15 4 4 14 R\$931-R\$1395 23 62 22 24 13 2 6 9 R\$1396-R\$2325 23 63 23 22 15 3 6 8 R\$2326-R\$4650 16 75 32 28 11 4 7 4 R\$4651 ou mais 12 78 27 34 16 1 6 5 CLASSE SOCIAL 4 A 11 81 24 41 14 3 9 3 B 18 71 28 26 13 3 6 7 C 22 61 19 24 15 3 5 12 DE 26 41 10 15 15 2 3 29

![](_page_20_Picture_3.jpeg)

![](_page_21_Picture_0.jpeg)

| Δ.5  |       | CONEVÃO | DARA ACESSO | λ INFFERNET  | NO DOMICÍTIO  |
|------|-------|---------|-------------|--------------|---------------|
| A) - | TRODE | CONCARO | PARA ACESSO | A TRATEVIACE | TIO DOMICITIO |

|                  |            |                  | 1                     |
|------------------|------------|------------------|-----------------------|
| Percentual sobre | o total de | : domicílios com | . acesso à Internet 🛓 |

| Percentual (%)      |                 | Madam Tradicional                    | Banda Larga <sup>2</sup> |                                                           |                   |                      |                         |        |                   |
|---------------------|-----------------|--------------------------------------|--------------------------|-----------------------------------------------------------|-------------------|----------------------|-------------------------|--------|-------------------|
|                     |                 | (acesso discado linha<br>telefônica) | TOTAL<br>Banda<br>Larga  | Modem digital via linha<br>telefônica (tecnologia<br>DSL) | Modem<br>via cabo | Conexão<br>via rádio | Conexão via<br>satélite | Outros | NS/NR<br><u>3</u> |
| TOTA                | L BRASIL        | 20                                   | 66                       | 23                                                        | 25                | 14                   | 3                       | 6      | 10                |
| άσελ                | URBANA          | 19                                   | 66                       | 24                                                        | 26                | 14                   | 3                       | 6      | 9                 |
| AREA                | RURAL           | 21                                   | 55                       | 17                                                        | 14                | 20                   | 5                       | 8      | 16                |
|                     | SUDESTE         | 22                                   | 65                       | 21                                                        | 30                | 11                   | 3                       | 4      | 10                |
|                     | NORDESTE        | 19                                   | 64                       | 12                                                        | 32                | 18                   | 1                       | 10     | 9                 |
| REGIOES DO<br>PAÍS  | SUL             | 13                                   | 71                       | 34                                                        | 12                | 22                   | 3                       | 8      | 10                |
|                     | NORTE           | 31                                   | 49                       | 23                                                        | 11                | 11                   | 5                       | 14     | 7                 |
|                     | CENTRO-OESTE    | 13                                   | 67                       | 34                                                        | 18                | 13                   | 2                       | 8      | 13                |
|                     | Até R\$465      | 16                                   | 51                       | 14                                                        | 20                | 14                   | 3                       | 12     | 21                |
|                     | R\$466-R\$930   | 22                                   | 61                       | 18                                                        | 24                | 15                   | 4                       | 4      | 14                |
| RENDA               | R\$931-R\$1395  | 23                                   | 62                       | 22                                                        | 24                | 13                   | 2                       | 6      | 9                 |
| FAMILIAR            | R\$1396-R\$2325 | 23                                   | 63                       | 23                                                        | 22                | 15                   | 3                       | 6      | 8                 |
|                     | R\$2326-R\$4650 | 16                                   | 75                       | 32                                                        | 28                | 11                   | 4                       | 7      | 4                 |
|                     | R\$4651 ou mais | 12                                   | 78                       | 27                                                        | 34                | 16                   | 1                       | 6      | 5                 |
|                     | А               | 11                                   | 81                       | 24                                                        | 41                | 14                   | 3                       | 9      | 3                 |
| CLASSE              | В               | 18                                   | 71                       | 28                                                        | 26                | 13                   | 3                       | 6      | 7                 |
| SOCIAL <sup>4</sup> | С               | 22                                   | 61                       | 19                                                        | 24                | 15                   | 3                       | 5      | 12                |
|                     | DE              | 26                                   | 41                       | 10                                                        | 15                | 15                   | 2                       | 3      | 29                |

![](_page_21_Picture_5.jpeg)

![](_page_22_Picture_0.jpeg)

tabela são as variáveis de cruzamento (por exemplo, Regiões do país) e as subdivisões de cada bloco (por exemplo, sudeste, sul, etc.). As demais colunas são os números percentuais de cada indicador. Informações adicionais para melhor leitura dos dados estão no rodapé de cada tabela.">

![](_page_22_Picture_3.jpeg)

![](_page_23_Picture_0.jpeg)

primeiras colunas da tabela são as variáveis de cruzamento (por exemplo, Regiões do país) e as subdivisões de cada bloco (por exemplo, sudeste, sul, etc.). As demais colunas são os números percentuais de cada indicador. Informações adicionais para melhor leitura dos dados estão no rodapé de cada tabela.">

<caption>A1 - PROPORÇÃO DE DOMICÍLIOS COM COMPUTADOR</caption>

![](_page_23_Picture_5.jpeg)

![](_page_24_Picture_0.jpeg)

|                     |                 | A5 - TIPO DE CONE                    | XAO PARA                | A ACESSO A INTERNET I                                     | NO DOMICI<br>1       | LIO                  |                         |        |                     |
|---------------------|-----------------|--------------------------------------|-------------------------|-----------------------------------------------------------|----------------------|----------------------|-------------------------|--------|---------------------|
|                     |                 | Percentual so                        | obre o total o          | le domicílios com acesso à li                             | nternet <sup>±</sup> |                      |                         |        |                     |
|                     |                 | Modem Tradicional                    |                         | Band                                                      | a Larga =            |                      |                         |        | NG/ND               |
| Perce               | ntual (%)       | (acesso discado linha<br>telefônica) | TOTAL<br>Banda<br>Larga | Modem digital via linha<br>telefônica (tecnologia<br>DSL) | Modem<br>via cabo    | Conexão<br>via rádio | Conexão via<br>satélite | Outros | 115/INK<br><u>3</u> |
| TOTAL BRASIL        |                 | 20                                   | 66                      | 23                                                        | 25                   | 14                   | 3                       | 6      | 10                  |
| άστλ                | URBANA          | 19                                   | 66                      | 24                                                        | 26                   | 14                   | 3                       | 6      | 9                   |
| AILA                | RURAL           | 21                                   | 55                      | 17                                                        | 14                   | 20                   | 5                       | 8      | 16                  |
|                     | SUDESTE         | 22                                   | 65                      | 21                                                        | 30                   | 11                   | 3                       | 4      | 10                  |
|                     | NORDESTE        | 19                                   | 64                      | 12                                                        | 32                   | 18                   | 1                       | 10     | 9                   |
| REGIÕES DO<br>PAÍS  | SUL             | 13                                   | 71                      | 34                                                        | 12                   | 22                   | 3                       | 8      | 10                  |
|                     | NORTE           | 31                                   | 49                      | 23                                                        | 11                   | 11                   | 5                       | 14     | 7                   |
|                     | CENTRO-OESTE    | 13                                   | 67                      | 34                                                        | 18                   | 13                   | 2                       | 8      | 13                  |
|                     | Até R\$465      | 16                                   | 51                      | 14                                                        | 20                   | 14                   | 3                       | 12     | 21                  |
|                     | R\$466-R\$930   | 22                                   | 61                      | 18                                                        | 24                   | 15                   | 4                       | 4      | 14                  |
| RENDA               | R\$931-R\$1395  | 23                                   | 62                      | 22                                                        | 24                   | 13                   | 2                       | 6      | 9                   |
| FAMILIAR            | R\$1396-R\$2325 | 23                                   | 63                      | 23                                                        | 22                   | 15                   | 3                       | 6      | 8                   |
|                     | R\$2326-R\$4650 | 16                                   | 75                      | 32                                                        | 28                   | 11                   | 4                       | 7      | 4                   |
|                     | R\$4651 ou mais | 12                                   | 78                      | 27                                                        | 34                   | 16                   | 1                       | 6      | 5                   |
|                     | А               | 11                                   | 81                      | 24                                                        | 41                   | 14                   | 3                       | 9      | 3                   |
| CLASSE              | В               | 18                                   | 71                      | 28                                                        | 26                   | 13                   | 3                       | 6      | 7                   |
| SOCIAL <sup>4</sup> | С               | 22                                   | 61                      | 19                                                        | 24                   | 15                   | 3                       | 5      | 12                  |
|                     | DE              | 26                                   | 41                      | 10                                                        | 15                   | 15                   | 2                       | 3      | 29                  |

![](_page_24_Picture_3.jpeg)

![](_page_25_Picture_0.jpeg)

## Todo o visual pode ser modificado via CSS

![](_page_25_Picture_2.jpeg)

![](_page_26_Picture_0.jpeg)

|                     |                 | A5 - TIPO DE CONF<br>Percentual s    | EXAO PAR.<br>obre o total «                                                 | A ACESSO A INTERNET :<br>de domicílios com acesso à I | NO DOMIC:<br>nternet <sup>1</sup> | LIO                  |                         |        |                   |
|---------------------|-----------------|--------------------------------------|-----------------------------------------------------------------------------|-------------------------------------------------------|-----------------------------------|----------------------|-------------------------|--------|-------------------|
|                     |                 | Ъ. ſ. J Т J                          |                                                                             |                                                       |                                   |                      |                         |        |                   |
| Perce               | ntual (%)       | (acesso discado linha<br>telefônica) | TOTAL Modem digital via linha<br>Banda telefônica (tecnologia<br>Larga DSL) |                                                       | Modem<br>via cabo                 | Conexão<br>via rádio | Conexão via<br>satélite | Outros | NS/NR<br><u>3</u> |
| TOTA                | L BRASIL        | 20                                   | 66                                                                          | 23                                                    | 25                                | 14                   | 3                       | 6      | 10                |
| ÁDEA                | URBANA          | 19                                   | 66                                                                          | 24                                                    | 26                                | 14                   | 3                       | 6      | 9                 |
| AKLA                | RURAL           | 21                                   | 55                                                                          | 17                                                    | 14                                | 20                   | 5                       | 8      | 16                |
|                     | SUDESTE         | 22                                   | 65                                                                          | 21                                                    | 30                                | 11                   | 3                       | 4      | 10                |
| REGIÕES DO<br>PAÍS  | NORDESTE        | 19                                   | 64                                                                          | 12                                                    | 32                                | 18                   | 1                       | 10     | 9                 |
|                     | SUL             | 13                                   | 71                                                                          | 34                                                    | 12                                | 22                   | 3                       | 8      | 10                |
|                     | NORTE           | 31                                   | 49                                                                          | 23                                                    | 11                                | 11                   | 5                       | 14     | 7                 |
|                     | CENTRO-OESTE    | 13                                   | 67                                                                          | 34                                                    | 18                                | 13                   | 2                       | 8      | 13                |
|                     | Até R\$465      | 16                                   | 51                                                                          | 14                                                    | 20                                | 14                   | 3                       | 12     | 21                |
|                     | R\$466-R\$930   | 22                                   | 61                                                                          | 18                                                    | 24                                | 15                   | 4                       | 4      | 14                |
| RENDA               | R\$931-R\$1395  | 23                                   | 62                                                                          | 22                                                    | 24                                | 13                   | 2                       | 6      | 9                 |
| FAMILIAR            | R\$1396-R\$2325 | 23                                   | 63                                                                          | 23                                                    | 22                                | 15                   | 3                       | 6      | 8                 |
|                     | R\$2326-R\$4650 | 16                                   | 75                                                                          | 32                                                    | 28                                | 11                   | 4                       | 7      | 4                 |
|                     | R\$4651 ou mais | 12                                   | 78                                                                          | 27                                                    | 34                                | 16                   | 1                       | 6      | 5                 |
|                     | Α               | 11                                   | 81                                                                          | 24                                                    | 41                                | 14                   | 3                       | 9      | 3                 |
| CLASSE              | В               | 18                                   | 71                                                                          | 28                                                    | 26                                | 13                   | 3                       | 6      | 7                 |
| SOCIAL <sup>4</sup> | С               | 22                                   | 61                                                                          | 19                                                    | 24                                | 15                   | 3                       | 5      | 12                |
|                     | DE              | 26                                   | 41                                                                          | 10                                                    | 15                                | 15                   | 2                       | 3      | 29                |

![](_page_26_Picture_3.jpeg)

![](_page_27_Picture_0.jpeg)

| A5 - TIPO DE CONEXÃO PARA ACESSO À INTERNET NO DOMICÍLIO<br>Percentual sobre o total de domicílios com acesso à Internet <sup>1</sup> |                 |                                                           |                         |                                                                    |                      |                      |                            |        |            |
|----------------------------------------------------------------------------------------------------|-----------------|-----------------------------------------------------------|-------------------------|--------------------------------------------------------------------|----------------------|----------------------|----------------------------|--------|------------|
| Percentual (%)                                                                                                    |                 | Modem                                                     |                         | Banda Larga <sup>2</sup>                                           |                      |                      |                            |        |            |
|                                                                                                    |                 | Tradicional<br>(acesso<br>discado<br>linha<br>telefônica) | TOTAL<br>Banda<br>Larga | Modem<br>digital via<br>linha<br>telefônica<br>(tecnologia<br>DSL) | Modem<br>via<br>cabo | Conexão<br>via rádio | Conexão<br>via<br>satélite | Outros | NS/NR<br>3 |
| TOTAL BRASIL                                                                                                    |                 | 20                                                        | 66                      | 23                                                                 | 25                   | 14                   | 3                          | 6      | 10         |
| ÁDEA                                                                                                    | URBANA          | 19                                                        | 66                      | 24                                                                 | 26                   | 14                   | 3                          | 6      | 9          |
| AKEA                                                                                                    | RURAL           | 21                                                        | 55                      | 17                                                                 | 14                   | 20                   | 5                          | 8      | 16         |
|                                                                                                    | SUDESTE         | 22                                                        | 65                      | 21                                                                 | 30                   | 11                   | 3                          | 4      | 10         |
|                                                                                                    | NORDESTE        | 19                                                        | 64                      | 12                                                                 | 32                   | 18                   | 1                          | 10     | 9          |
| REGIÕES DO PAÍS                                                                                                    | SUL             | 13                                                        | 71                      | 34                                                                 | 12                   | 22                   | 3                          | 8      | 10         |
|                                                                                                    | NORTE           | 31                                                        | 49                      | 23                                                                 | 11                   | 11                   | 5                          | 14     | 7          |
|                                                                                                    | CENTRO-OESTE    | 13                                                        | 67                      | 34                                                                 | 18                   | 13                   | 2                          | 8      | 13         |
|                                                                                                    | Até R\$465      | 16                                                        | 51                      | 14                                                                 | 20                   | 14                   | 3                          | 12     | 21         |
|                                                                                                    | R\$466-R\$930   | 22                                                        | 61                      | 18                                                                 | 24                   | 15                   | 4                          | 4      | 14         |
|                                                                                                    | R\$931-R\$1395  | 23                                                        | 62                      | 22                                                                 | 24                   | 13                   | 2                          | 6      | 9          |
| REHDA FAMILIAR                                                                                                    | R\$1396-R\$2325 | 23                                                        | 63                      | 23                                                                 | 22                   | 15                   | 3                          | 6      | 8          |
|                                                                                                    | R\$2326-R\$4650 | 16                                                        | 75                      | 32                                                                 | 28                   | 11                   | 4                          | 7      | 4          |
|                                                                                                    | R\$4651 ou mais | 12                                                        | 78                      | 27                                                                 | 34                   | 16                   | 1                          | 6      | 5          |
|                                                                                                    | A               | 11                                                        | 81                      | 24                                                                 | 41                   | 14                   | 3                          | 9      | 3          |
|                                                                                                    | В               | 18                                                        | 71                      | 28                                                                 | 26                   | 13                   | 3                          | 6      | 7          |
| CLASSE SOCIAL *                                                                                                    | С               | 22                                                        | 61                      | 19                                                                 | 24                   | 15                   | 3                          | 5      | 12         |
|                                                                                                    | DE              | 26                                                        | 41                      | 10                                                                 | 15                   | 15                   | 2                          | 3      | 29         |

egibr niebr

![](_page_28_Picture_0.jpeg)

egibr niebr

#### INDICADORES

- A Acesso às Tecnologias da Informação e da Comunicação (TIC)
   A Proporção de domicílios que possuem equipamentos TIC
  - A Proporção de domicilos que possuem equipame A - Despação de domicilos que possuem equipame A - Despação de
  - A1 Proporção de domicílios com computador
  - A2 Tipo de computador presente no domicílio
  - A3 Tipo de sistema operacional utilizado computador de uso principal
  - A4 Proporção de domicílios com acesso à internet.
  - A5 Tipo de conexão para acesso à internet no domicílio
  - A6 Velocidade da conexão à internet utilizada no domicílio
  - A7 Proporção de domicílios com interesse em adquirir conexão à internet com maior velocidade
  - A8 Principal motivo para não ter acesso à internet com maior velocidade no domicílio
  - · A9 Motivos para a falta de computador no domicílio
  - A 10 Motivos para a falta de internet no domicílio
- B Uso do Computador
  - B1 Proporção de indivíduos que já utilizaram um computador
  - B2 Proporção de indivíduos que usaram um computador último acesso
  - B3 Freqüência de uso individual do computador
  - B4 Local de uso individual do computador
  - B4a Local de uso individual do computador mais freqüente
- C Uso da Internet
  - C1 Proporção de indivíduos que já acessaram a internet
  - C2 Proporção de indivíduos que acessaram a internet último acesso
  - C3 Freqüência do acesso individual à internet
  - C4 Local de acesso individual à internet
  - C4a Local de acesso individual à internet mais freqüente.
  - o C5 Tempo gasto na internet por semana
  - C6 Proporção de indivíduos que usam a internet para se comunicar
  - C7 Atividades desenvolvidas na internet comunicação
  - C8 Proporção de indivíduos que usam a internet para busca de informações e serviços online
  - C9 Atividades desenvolvidas na internet busca de informações e serviços online
  - C10 Proporção de indivíduos que usam a internet para o lazer
  - C11 Atividades desenvolvidas na internet lazer
  - C12 Proporção de indivíduos que usam a internet para serviços financeiros
  - C13 Atividades desenvolvidas na internet serviços financeiros
  - C14 Proporção de indivíduos que usam a internet para educação
  - C15 Atividades desenvolvidas na internet treinamento e educação
  - C16 Motivos pelos quais nunca utilizou a internet

![](_page_29_Picture_0.jpeg)

## Blocos de conteúdo

![](_page_29_Picture_2.jpeg)

![](_page_30_Picture_1.jpeg)

#### <TABLE>

- <THEAD> <TR> ...header information..</THEAD> <TFOOT> <TR> ...footer information ...</TFOOT> <TBODY>
- <TR> ...first row of block one data...
- <TR> ...second row of block one data... </TBODY> </TABLE>

![](_page_30_Picture_6.jpeg)

![](_page_31_Picture_1.jpeg)

# <TABLE> <THEAD> <TR> ...header information..</THEAD> <TFOOT> <TR> ...footer information...</TFOOT> <TBODY> <TR> ...first row of block one data... <TR> ...second row of block one data... </TBODY>

</TABLE>

![](_page_31_Picture_4.jpeg)

![](_page_32_Picture_1.jpeg)

## TFOOT must appear before TBODY within a TABLE definition so that user agents can render the foot before receiving all of the (potentially numerous) rows of data.

http://www.w3.org/TR/html401/struct/tables.html#edef-

![](_page_32_Picture_4.jpeg)

![](_page_33_Picture_0.jpeg)

#### <thead> Minha tabela Percentuais </thead> <tfoot> Total 10% </tfoot> . . .

| Minha tabela | Percentuais |
|--------------|-------------|
| Colunas      | 10%         |
| Linhas       | 20%         |
| Dados        | 30%         |
| Elementos    | 40%         |
| Total        | 100%        |

![](_page_33_Picture_4.jpeg)

![](_page_34_Picture_0.jpeg)

## Referências entre células

![](_page_34_Picture_2.jpeg)

![](_page_35_Picture_0.jpeg)

| A5 - TIPO DE CONEXÃO PARA ACESSO À INTERNET NO DOMICÍLIO<br>Percentual sobre o total de domicílios com acesso à Internet <sup>1</sup> |                 |                                                                    |                             |                                                                    |                      |                      |                            |        |            |
|----------------------------------------------------------------------------------------------------|-----------------|--------------------------------------------------------------------|-----------------------------|--------------------------------------------------------------------|----------------------|----------------------|----------------------------|--------|------------|
| Percentual (%)                                                                                                    |                 | Modem<br>Tradicional<br>(acesso<br>discado<br>linha<br>telefônica) | Ba <mark>nda Larga</mark> 2 |                                                                    |                      |                      |                            |        |            |
|                                                                                                    |                 |                                                                    | TOTAL<br>Banda<br>Larga     | Modem<br>digital via<br>linha<br>telefônica<br>(tecnologia<br>DSL) | Modem<br>Via<br>cabo | Conexão<br>via rádio | Conexão<br>via<br>satélite | Outros | NS/NR<br>3 |
| TOTAL BRASIL                                                                                                    |                 | 20                                                                 | 66                          | 23                                                                 | 25                   | 14                   | 3                          | 6      | 10         |
| ÁREA                                                                                                    | URBANA          | 19                                                                 | 66                          | 24                                                                 | 26                   | 14                   | 3                          | 6      | 9          |
|                                                                                                    | RURAL           | 21                                                                 | 55                          | 17                                                                 | 14                   | 20                   | 5                          | 8      | 16         |
|                                                                                                    | SUDESTE         | 22                                                                 | 65                          | 21                                                                 | 30                   | 11                   | 3                          | 4      | 10         |
|                                                                                                    | NORDESTE        | 19                                                                 | 64                          | 12                                                                 | 32                   | 18                   | 1                          | 10     | 9          |
| REGIÕES DO PAÍS                                                                                                    | SUL             | 13                                                                 | 71                          | 34                                                                 | 12                   | 22                   | 3                          | 8      | 10         |
|                                                                                                    | NORTE           | 31                                                                 | 49                          | 23                                                                 | 11                   | 11                   | 5                          | 14     | 7          |
|                                                                                                    | CENTRO-OESTE    | 13                                                                 | 67                          | 34                                                                 | 18                   | 13                   | 2                          | 8      | 13         |
| RENDA FAMILIAR                                                                                                    | Até R\$465      | 16                                                                 | 51                          | 14                                                                 | 20                   | 14                   | 3                          | 12     | 21         |
|                                                                                                    | R\$466-R\$930   | 22                                                                 | 61                          | 18                                                                 | 24                   | 15                   | 4                          | 4      | 14         |
|                                                                                                    | R\$931-R\$1395  | 23                                                                 | 62                          | 22                                                                 | 24                   | 13                   | 2                          | 6      | 9          |
|                                                                                                    | R\$1396-R\$2325 | 23                                                                 | 63                          | 23                                                                 | 22                   | 15                   | 3                          | 6      | 8          |
|                                                                                                    | R\$2326-R\$4650 | 16                                                                 | 75                          | 32                                                                 | 28                   | 11                   | 4                          | 7      | 4          |
|                                                                                                    | R\$4651 ou mais | 12                                                                 | 78                          | 27                                                                 | 34                   | 16                   | 1                          | 6      | 5          |
| CLASSE SOCIAL <sup>4</sup>                                                                                                    | A               | 11                                                                 | 81                          | 24                                                                 | 41                   | 14                   | 3                          | 9      | 3          |
|                                                                                                    | В               | 18                                                                 | 71                          | 28                                                                 | 26                   | 13                   | 3                          | 6      | 7          |
|                                                                                                    | С               | 22                                                                 | 61                          | 19                                                                 | 24                   | 15                   | 3                          | 5      | 12         |
|                                                                                                    | DE              | 26                                                                 | 41                          | 10                                                                 | 15                   | 15                   | 2                          | 3      | 29         |

![](_page_35_Picture_3.jpeg)
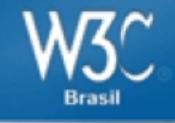

## Utilizar o atributo scope para associar células de cabeçalho e células de dados em tabelas de dados.

#### Contact Information

|    | Name        | Phone#       | City       |
|----|-------------|--------------|------------|
| 1. | Joel Gamer  | 412-212-5421 | Pittsburgh |
| 2. | Clive Lloyd | 410-306-5400 | Baltimore  |

<caption>Contact Information</caption> Name Phone# City 1,Joel Garner 412-212-5421 Pittsburgh 2. Clive Lloyd 410-306-5400 Baltimore 

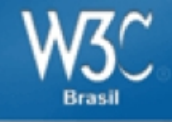

## Utilizar os atributos ID e headers para associar células de dados com células de cabeçalhos em tabelas de dados.

| Uamanaalt | ]   | Exam | 5     | Projects |     |       |
|-----------|-----|------|-------|----------|-----|-------|
| Homework  | 1   | 2    | Final | 1        | 2   | Final |
| 15%       | 15% | 15%  | 20%   | 10%      | 10% | 15%   |

```
Homework
Exams
Projects
```

```
1
2
Final
1
2
Final
```

#### 

```
15%
```

```
15%
```

```
15%
```

```
20%
```

```
10%
```

```
10%
```

```
15%
```

| ) Códig | o-fonte:                                                                                                    | http:/ | //cetic.       | br/usuarios/tic/2009   | 9-total-brasil/rel-geral-05.htm - Mozilla Firefox |  |
|---------|----------------------------------------------------------------------------------------------------|--------|----------------|------------------------|---------------------------------------------------|--|
| rquivo  | <u>E</u> ditar E                                                                                                    | ⊻ibir  | Aj <u>u</u> da | <u>H</u> tml Validator |                                                   |  |
| 203     | >                                                                                                    |        |                |                        |                                                   |  |
| 204     | <t <t<="" td=""><td>h ro</td><td>wspan</td><td>="5" class="domin</td><td>inios-cinzaO2" id="regioes"&gt;REGIÕES DO PAÍS</td><td></td></t>     | h ro   | wspan          | ="5" class="domin      | inios-cinzaO2" id="regioes">REGIÕES DO PAÍS       |  |
| 205     | <t <t<="" td=""><td>h cl</td><td>ass="</td><td>dominios-cinza" :</td><td>id="sudeste" headers="regioes"&gt;SUDESTE</td><td></td></t>          | h cl   | ass="          | dominios-cinza" :      | id="sudeste" headers="regioes">SUDESTE            |  |
| 206     | <t <t<="" td=""><td>d cl</td><td>ass="</td><td>dominios-branco"</td><td>' headers="percentual regioes sudeste a1"&gt;22</td><td></td></t>     | d cl   | ass="          | dominios-branco"       | ' headers="percentual regioes sudeste a1">22      |  |
| 207     | <t <t<="" td=""><td>d cl</td><td>ass="</td><td>dominios-branco"</td><td>' headers="percentual regioes sudeste a2 a5"&gt;65</td><td></td></t>  | d cl   | ass="          | dominios-branco"       | ' headers="percentual regioes sudeste a2 a5">65   |  |
| 208     | <t <t<="" td=""><td>d cl</td><td>ass="</td><td>dominios-branco"</td><td>' headers="percentual regioes sudeste a2 a6"&gt;21</td><td></td></t>  | d cl   | ass="          | dominios-branco"       | ' headers="percentual regioes sudeste a2 a6">21   |  |
| 209     | <t <t<="" td=""><td>d cl</td><td>ass="</td><td>dominios-branco"</td><td>' headers="percentual regioes sudeste a2 a7"&gt;30</td><td></td></t>  | d cl   | ass="          | dominios-branco"       | ' headers="percentual regioes sudeste a2 a7">30   |  |
| 210     | <t <t<="" td=""><td>d cl</td><td>ass="</td><td>dominios-branco"</td><td>' headers="percentual regioes sudeste a2 a8"&gt;11</td><td></td></t>  | d cl   | ass="          | dominios-branco"       | ' headers="percentual regioes sudeste a2 a8">11   |  |
| 211     | <t <t<="" td=""><td>d cl</td><td>ass="</td><td>dominios-branco"</td><td>' headers="percentual regioes sudeste a2 a9"&gt;3</td><td></td></t>   | d cl   | ass="          | dominios-branco"       | ' headers="percentual regioes sudeste a2 a9">3    |  |
| 212     | <t <t<="" td=""><td>d cl</td><td>ass="</td><td>dominios-branco"</td><td>' headers="percentual regioes sudeste a3"&gt;4</td><td></td></t>      | d cl   | ass="          | dominios-branco"       | ' headers="percentual regioes sudeste a3">4       |  |
| 213     | <t< td=""><td>d cl</td><td>ass="</td><td>dominios-branco"</td><td>' headers="percentual regioes sudeste a4"&gt;10</td><td></td></t<>          | d cl   | ass="          | dominios-branco"       | ' headers="percentual regioes sudeste a4">10      |  |
| 214     | </td <td>tr&gt;</td> <td></td> <td></td> <td></td> <td></td>                                                                                  | tr>    |                |                        |                                                   |  |
| 215     |                                                                                                    |        |                |                        |                                                   |  |
| 216     | <t <t<="" td=""><td>h cl</td><td>ass="</td><td>dominios-cinza"</td><td>id="nordeste" headers="regioes"&gt;NORDESTE</td><td></td></t>          | h cl   | ass="          | dominios-cinza"        | id="nordeste" headers="regioes">NORDESTE          |  |
| 217     | <t <t<="" td=""><td>d cl</td><td>ass="</td><td>dominios-branco"</td><td>' headers="percentual regioes nordeste a1"&gt;19</td><td></td></t>    | d cl   | ass="          | dominios-branco"       | ' headers="percentual regioes nordeste a1">19     |  |
| 218     | <t <t<="" td=""><td>d cl</td><td>ass="</td><td>dominios-branco"</td><td>' headers="percentual regioes nordeste a2 a5"&gt;64</td><td></td></t> | d cl   | ass="          | dominios-branco"       | ' headers="percentual regioes nordeste a2 a5">64  |  |
| 219     | <t< td=""><td>d cl</td><td>ass="</td><td>dominios-branco"</td><td>' headers="percentual regioes nordeste a2 a6"&gt;12</td><td></td></t<>      | d cl   | ass="          | dominios-branco"       | ' headers="percentual regioes nordeste a2 a6">12  |  |
| 220     | <t< td=""><td>d cl</td><td>ass="</td><td>dominios-branco"</td><td>' headers="percentual regioes nordeste a2 a7"&gt;32</td><td></td></t<>      | d cl   | ass="          | dominios-branco"       | ' headers="percentual regioes nordeste a2 a7">32  |  |
| 221     | <t< td=""><td>d cl</td><td>ass="</td><td>dominios-branco"</td><td>' headers="percentual regioes nordeste a2 a8"&gt;18</td><td></td></t<>      | d cl   | ass="          | dominios-branco"       | ' headers="percentual regioes nordeste a2 a8">18  |  |
| 222     | <t< td=""><td>d cl</td><td>ass="</td><td>dominios-branco"</td><td>' headers="percentual regioes nordeste a2 a9"&gt;1</td><td></td></t<>       | d cl   | ass="          | dominios-branco"       | ' headers="percentual regioes nordeste a2 a9">1   |  |
| 223     | <t< td=""><td>d cl</td><td>ass="</td><td>dominios-branco"</td><td>' headers="percentual regioes nordeste a3"&gt;10</td><td></td></t<>         | d cl   | ass="          | dominios-branco"       | ' headers="percentual regioes nordeste a3">10     |  |
| 224     | <t <t<="" td=""><td>d cl</td><td>ass="</td><td>dominios-branco"</td><td>' headers="percentual regioes nordeste a4"&gt;9</td><td></td></t>     | d cl   | ass="          | dominios-branco"       | ' headers="percentual regioes nordeste a4">9      |  |
| 225     | </td <td>tr&gt;</td> <td></td> <td></td> <td></td> <td></td>                                                                                  | tr>    |                |                        |                                                   |  |
| 226     |                                                                                                    |        |                | <b>.</b>               |                                                   |  |
| 227     | <t< td=""><td>h ci</td><td>ass="</td><td>dominios-cinza" :</td><td>1d="sul" headers="regioes"&gt;SUL</td><td></td></t<>                       | h ci   | ass="          | dominios-cinza" :      | 1d="sul" headers="regioes">SUL                    |  |
| 228     |                                                                                                    | α сι   | ass="          | dominios-branco"       | ' headers="percentual regioes sul al">13          |  |
| 229     | <t< td=""><td>α c1</td><td>ass="</td><td>dominios-branco"</td><td>' headers="percentual regioes sul a2 a5"&gt;71</td><td></td></t<>           | α c1   | ass="          | dominios-branco"       | ' headers="percentual regioes sul a2 a5">71       |  |
| 230     | <t< td=""><td>α сι</td><td>ass="</td><td>dominios-branco"</td><td>' headers="percentual regioes sul a2 a6"&gt;34</td><td></td></t<>           | α сι   | ass="          | dominios-branco"       | ' headers="percentual regioes sul a2 a6">34       |  |
| 231     | <t< td=""><td>α сι</td><td>ass="</td><td>dominios-branco"</td><td>' headers="percentual regioes sul a2 a7"&gt;12</td><td></td></t<>           | α сι   | ass="          | dominios-branco"       | ' headers="percentual regioes sul a2 a7">12       |  |
| 232     |                                                                                                    | a cl   | ass="          | dominios-branco"       | ' neaders="percentual regioes sul a2 a8">22       |  |
| 233     | <t< td=""><td>a cl</td><td>ass="</td><td>dominios-branco"</td><td>' neaders="percentual regioes sul a2 a9"&gt;3</td><td></td></t<>            | a cl   | ass="          | dominios-branco"       | ' neaders="percentual regioes sul a2 a9">3        |  |
| 234     | <t< td=""><td>a cl</td><td>ass="</td><td>dominios-branco"</td><td>' headers="percentual regioes sul a3"&gt;8</td><td></td></t<>               | a cl   | ass="          | dominios-branco"       | ' headers="percentual regioes sul a3">8           |  |
| 235     | <t< td=""><td>d cl</td><td>ass="</td><td>dominios-branco"</td><td>' headers="percentual regioes sul a4"&gt;10</td><td></td></t<>              | d cl   | ass="          | dominios-branco"       | ' headers="percentual regioes sul a4">10          |  |
| 236     | </td <td>tr&gt;</td> <td></td> <td></td> <td></td> <td></td>                                                                                  | tr>    |                |                        |                                                   |  |

2

A

<

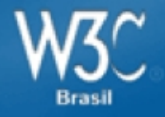

# E o HTML5?

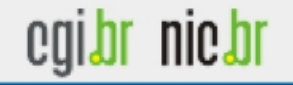

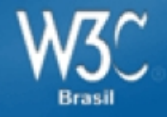

align bgcolor border cellpadding cellspacing frame rules width background

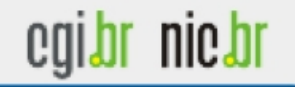

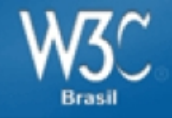

## Atributo summary - Elemento details

<caption> <strong>Characteristics with positive and negative sides.</strong>

<details> <summary>Help</summary> Characteristics are given in the second column, with the negative side in the left column and the positive side in the right column.

</details>

</caption>

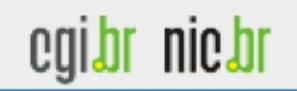

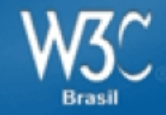

align nos elementos td e th bgcolor nos elementos td e th char nos elementos td e th charoff nos elementos td e th height nos elementos td e th nowrap nos elementos td e th valign nos elementos td e th width no elementos td e th align no elemento tr bgcolor no elemento tr char no elemento tr charoff no elemento tr valign no elemento tr

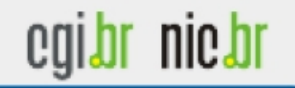

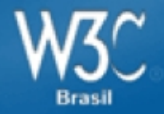

| COLUMN A                                                                                                   | ar I                                                                            | in the la                                                                       | <b>F</b> 1                                                        | -                                                                                                  | 1.2.2.6                                                                                                    |                                                                                                    | ala.                                                                            |                                                                |                                                                                                    |                                                                                                    |                                    | -              |     |
|----------------------------------------------------------------------------------------------------|---------------------------------------------------------------------------------|---------------------------------------------------------------------------------|-------------------------------------------------------------------|----------------------------------------------------------------------------------------------------|----------------------------------------------------------------------------------------------------|----------------------------------------------------------------------------------------------------|---------------------------------------------------------------------------------|----------------------------------------------------------------|----------------------------------------------------------------------------------------------------|----------------------------------------------------------------------------------------------------|------------------------------------|----------------|-----|
| Theorem                                                                                                    | 15 5                                                                            | 2000                                                                            | 15 1                                                              | ang                                                                                                | uage                                                                                                    |                                                                                                    | eib.                                                                            |                                                                |                                                                                                    |                                                                                                    | _                                  |                | _   |
| Trans.                                                                                                    |                                                                                 |                                                                                 |                                                                   | -                                                                                                  |                                                                                                    |                                                                                                    |                                                                                 |                                                                |                                                                                                    |                                                                                                    |                                    |                |     |
| JAW                                                                                                    | is ve                                                                           | rsior                                                                           | 19.0.                                                             | 2169                                                                                               | 30                                                                                                    |                                                                                                    |                                                                                 | -                                                              |                                                                                                    |                                                                                                    |                                    |                |     |
|                                                                                                    |                                                                                 |                                                                                 | ++-                                                               | ┿                                                                                                  | ++                                                                                                    |                                                                                                    |                                                                                 | -                                                              |                                                                                                    |                                                                                                    |                                    |                |     |
|                                                                                                    | _                                                                               |                                                                                 | ++-                                                               |                                                                                                    |                                                                                                    |                                                                                                    |                                                                                 |                                                                |                                                                                                    |                                                                                                    |                                    |                |     |
|                                                                                                    | _                                                                               |                                                                                 |                                                                   |                                                                                                    |                                                                                                    | 1.1                                                                                                    |                                                                                 |                                                                |                                                                                                    | 1:                                                                                                    | -                                  |                |     |
|                                                                                                    |                                                                                 |                                                                                 |                                                                   | <b>J</b>                                                                                           |                                                                                                    | A                                                                                                    | С                                                                               | $\mathbf{n}$                                                   | TV                                                                                                    | 111                                                                                                    | aa                                 | 144            | 5   |
|                                                                                                    | -                                                                               | -                                                                               | 00                                                                | 68                                                                                                 |                                                                                                    | 00                                                                                                    | din                                                                             | 0.0                                                            | oftw                                                                                                    | ano                                                                                                    |                                    |                |     |
|                                                                                                    |                                                                                 |                                                                                 |                                                                   | FGI                                                                                                | ""                                                                                                    | ca                                                                                                    | uiii                                                                            | y :                                                            | SUIGW                                                                                                    |                                                                                                    |                                    |                |     |
|                                                                                                    | -                                                                               |                                                                                 | ++-                                                               | ++                                                                                                 | ++                                                                                                    |                                                                                                    |                                                                                 |                                                                | -                                                                                                    | the second second secon | 11.1                               | Smark          |     |
|                                                                                                    |                                                                                 |                                                                                 |                                                                   |                                                                                                    |                                                                                                    |                                                                                                    |                                                                                 |                                                                |                                                                                                    | + (                                                                                                    |                                    |                | 6-6 |
|                                                                                                    |                                                                                 |                                                                                 |                                                                   |                                                                                                    |                                                                                                    |                                                                                                    |                                                                                 |                                                                |                                                                                                    | -                                                                                                    |                                    | cienti         | nc  |
|                                                                                                    |                                                                                 |                                                                                 |                                                                   |                                                                                                    |                                                                                                    |                                                                                                    |                                                                                 |                                                                |                                                                                                    |                                                                                                    |                                    |                |     |
| -                                                                                                    |                                                                                 |                                                                                 |                                                                   |                                                                                                    |                                                                                                    |                                                                                                    |                                                                                 |                                                                |                                                                                                    |                                                                                                    |                                    |                |     |
| Decas I                                                                                                    | 1.644                                                                           | Link                                                                            | 0.1                                                               |                                                                                                    |                                                                                                    | Caste                                                                                                    | J BACK                                                                          | where                                                          | 22710                                                                                                    |                                                                                                    |                                    |                |     |
| Press r                                                                                                    | 1 101                                                                           | neu                                                                             | 2,                                                                |                                                                                                    | - 27                                                                                                    | Sena                                                                                                    |                                                                                 | noer                                                           | 23/10                                                                                                    |                                                                                                    |                                    |                |     |
|                                                                                                    |                                                                                 |                                                                                 |                                                                   |                                                                                                    |                                                                                                    |                                                                                                    |                                                                                 |                                                                |                                                                                                    | _                                                                                                    |                                    |                |     |
|                                                                                                    | -                                                                               |                                                                                 |                                                                   | -                                                                                                  | 44                                                                                                    | -                                                                                                    | -                                                                               |                                                                | -                                                                                                    | -                                                                                                    | -                                  |                | -   |
| 4 44                                                                                                    |                                                                                 | - 1818                                                                          | 48                                                                |                                                                                                    |                                                                                                    |                                                                                                    | 48                                                                              |                                                                | 88.88                                                                                                    |                                                                                                    |                                    |                |     |
|                                                                                                    |                                                                                 | 100                                                                             | 100                                                               |                                                                                                    | 100                                                                                                    | 100                                                                                                    |                                                                                 | 100.00                                                         |                                                                                                    |                                                                                                    |                                    |                |     |
| 8 88                                                                                                    |                                                                                 |                                                                                 |                                                                   |                                                                                                    |                                                                                                    |                                                                                                    |                                                                                 |                                                                |                                                                                                    |                                                                                                    |                                    |                |     |
| 4 48<br>4 48                                                                                               | -                                                                               | -                                                                               |                                                                   | -                                                                                                  | -                                                                                                    |                                                                                                    | -                                                                               | -                                                              |                                                                                                    |                                                                                                    |                                    |                |     |
| · · · · ·                                                                                                  | 2 2 2 2                                                                         |                                                                                 |                                                                   | -                                                                                                  | -                                                                                                    |                                                                                                    | 1 2 2 2                                                                         | 1 2 2 3                                                        | ***                                                                                                    |                                                                                                    |                                    |                |     |
| · · · · · · · · · · · · · · · · · · ·                                                                      | 2 2 2 2                                                                         |                                                                                 | *                                                                 | 1914<br>1914<br>1914                                                                               |                                                                                                    |                                                                                                    | 1 2 2 2                                                                         | 111                                                            | ****                                                                                                    |                                                                                                    |                                    |                |     |
| · · · · · · · · · · · · · · · · · · ·                                                                      | 2222                                                                            |                                                                                 | •                                                                 | 94<br>94<br>94                                                                                     | 2.2.2                                                                                                    | **<br>**<br>**                                                                                                    | 2 2 2 2 3                                                                       | 1 2 2 2 2                                                      | 4<br>4<br>4<br>4<br>4<br>4<br>4<br>4                                                                                                    |                                                                                                    |                                    |                |     |
| e ee<br>e ee<br>e ee<br>e ee<br>ee<br>ee<br>totooo                                                         | 2 2 2 2 2 2 2 2 2 2 2 2 2 2 2 2 2 2 2                                           | 44<br>44<br>44                                                                  | ***<br>***                                                        | 94<br>94<br>94<br>194                                                                              | **                                                                                                    | **                                                                                                    | 2 2 2 2                                                                         | 1222                                                           | *<br>**<br>***<br>**                                                                                                    |                                                                                                    |                                    |                |     |
| e es<br>e de<br>e de<br>esse<br>sass<br>satema<br>ucleo e                                                  | er<br>ere<br>ere<br>ore<br>de Cos                                               |                                                                                 | ***<br>****                                                       | iea<br>ya<br>ya<br>tea                                                                             | 44<br>44<br>44                                                                                                    | er<br>er<br>er<br>er<br>er<br>er<br>er<br>er<br>er<br>er<br>er<br>er<br>er<br>e                                                                                                    | 1 1 1 1 1 1 1 1 1 1 1 1 1 1 1 1 1 1 1                                           | 1222                                                           | ****<br>****<br>** **<br>**                                                                                                    |                                                                                                    |                                    |                |     |
| e es<br>e es<br>e es<br>esse<br>Latence<br>acles e                                                         | er<br>er<br>er<br>er<br>opera                                                   | es<br>es<br>es<br>misco<br>sputa                                                | 444<br>444<br>444<br>444<br>444<br>444<br>444<br>444<br>444<br>44 | iea<br>va<br>va<br>iea<br>iea<br>tietz                                                             | ve<br>ve<br>ve<br>ve<br>ve<br>ve<br>ve<br>ve<br>ve<br>ve<br>ve<br>ve<br>ve<br>v                                                                                                    | aa<br>aa<br>a<br>a<br>a da                                                                                                    | 1 1 1 1 1 1 1 1 1 1 1 1 1 1 1 1 1 1 1                                           | 1 2 2 2 3                                                      | ***<br>***<br>***                                                                                                    |                                                                                                    |                                    |                |     |
| e ee<br>e ee<br>e ee<br>eese<br>colmo o<br>colmo o                                                         | er<br>er<br>er<br>ore<br>ore<br>ore<br>de cos<br>de t                           | es<br>es<br>res<br>puta                                                         | 444<br>444<br>444<br>444<br>444<br>444<br>444<br>444<br>444<br>44 | ve<br>ve<br>ve<br>lee                                                                              | 44<br>44<br>4<br>4                                                                                                    | an<br>an<br>a<br>a<br>a<br>da                                                                                                    | 11<br>12<br>12<br>12<br>12<br>12<br>12<br>12<br>12<br>12<br>12<br>12<br>12<br>1 | 2222                                                           | · · · · · · · · · · · · · · · · · · ·                                                                                                    |                                                                                                    |                                    |                |     |
| e es<br>e es<br>este<br>lotens<br>uoleo c<br>os tarc                                                       | er<br>er<br>er<br>genn<br>de Cos                                                | es<br>es<br>res<br>puts                                                         | 944<br>944<br>940<br>940<br>940                                   | ve<br>ve<br>tes<br>tlets                                                                           | 44<br>44<br>40<br>40<br>40<br>40                                                                                                    | 44<br>44<br>4<br>4<br>4<br>4<br>4<br>4<br>4<br>4<br>4<br>4<br>4<br>4<br>4<br>4<br>4<br>4                                                                                                    | 1 1 1 1 1 1 1 1 1 1 1 1 1 1 1 1 1 1 1                                           |                                                                | 4<br>944<br>944<br>94<br>94<br>94<br>94                                                                                                    | enin s                                                                                                    | toroat                             |                |     |
| e es<br>e es<br>e es<br>e re<br>esse<br>uoleo e<br>uoleo e<br>uoleo e                                      | er<br>er<br>er<br>er<br>er<br>er<br>er<br>er<br>er<br>er<br>er<br>er<br>er<br>e | ee<br>ee<br>tee<br>spats<br>ice                                                 |                                                                   | va<br>va<br>va<br>tea<br>tlats                                                                     | **<br>**<br>**<br>**<br>**                                                                                                    | **<br>**<br>*<br>*<br>*<br>*<br>*<br>*                                                                                                    | 44<br>44<br>44<br>44<br>44<br>44<br>44<br>44<br>44<br>44<br>44<br>44<br>44      |                                                                | eee<br>eee<br>eeee<br>eeeeeeeeeeeeeeeeeeeeeeeee                                                                                                    | 0010 T                                                                                                    | longes                             |                |     |
| e es<br>e es<br>e es<br>e ve<br>esse<br>uoleo e<br>uoleo e<br>treção<br>uoidas                             | er<br>er<br>er<br>er<br>er<br>er<br>er<br>er<br>er<br>er<br>er<br>er<br>er<br>e | ee<br>ee<br>puta<br>ioar                                                        |                                                                   | 24<br>24<br>29<br>29<br>20<br>20<br>20<br>20<br>20<br>20<br>20<br>20<br>20<br>20<br>20<br>20<br>20 | 2560<br>2550                                                                                                    | -21190                                                                                                    | 44<br>44<br>44<br>44<br>44<br>44<br>44<br>44<br>44<br>44<br>44<br>44<br>44      | vi<br>vi<br>vi<br>titi                                         | ere ar<br>ere ar<br>de ar<br>tiste ar<br>tiste                                                                                                    | 0010 T                                                                                                    | longes                             |                |     |
| e se<br>e se<br>e se<br>e se<br>estes<br>listeme<br>uoleo c<br>ireção<br>uoidas                            | er<br>er<br>er<br>er<br>er<br>er<br>er<br>er<br>er<br>er<br>er<br>er<br>er<br>e | ee<br>ee<br>ee<br>ee<br>ee<br>ee<br>ee<br>ee<br>ee<br>ee<br>ee<br>ee<br>ee      |                                                                   | 021)<br>(021)<br>(021)                                                                             | 2550<br>2550<br>2550<br>ud c                                                                                                    | -3117<br>otopi<br>-2199                                                                                                    | 44<br>44<br>44<br>44<br>44<br>44<br>44<br>44<br>44<br>44<br>44<br>44<br>44      | vi<br>vi<br>vi<br>rof.<br>ce.uf                                | and and<br>and and<br>and and<br>and and<br>and and<br>and and<br>and and<br>and and                                                                                                    | enio T                                                                                                    | torges<br>ir                       |                |     |
| e et<br>e et<br>e et<br>ette<br>totene<br>uoleo e<br>os tore<br>iregão<br>uoidas                           | er<br>er<br>er<br>er<br>er<br>er<br>er<br>er<br>er<br>er<br>er<br>er<br>er<br>e | es<br>es<br>inst                                                                |                                                                   | ad<br>ad<br>ad<br>ad<br>ad<br>ad<br>ad<br>ad<br>ad<br>ad<br>ad<br>ad<br>ad<br>a                    | 2599<br>2599<br>2590<br>2590<br>ad ci<br>de 3                                                                                                    | -Siii<br>-Siii<br>-Siii<br>-Siii                                                                                                    | 44<br>45<br>45<br>45<br>45<br>45<br>45<br>45<br>45<br>45<br>45<br>45<br>45<br>4 | rof.<br>ce.uf                                                  | and<br>and<br>and<br>and<br>and<br>and<br>and<br>and<br>and<br>and                                                                                                    | enio s<br>ofrj.b<br>rvak.a                                                                                                    | anges<br>ir                        | rj.br          |     |
| e et<br>e et<br>e et<br>ette<br>totene<br>uoleo e<br>os tore<br>tregão<br>uoidas                           | er<br>er<br>er<br>opera<br>de Cos<br>de !<br>teosi<br>teosi                     | ee<br>ee<br>se<br>se<br>se<br>se<br>se<br>se<br>se<br>se<br>se<br>se<br>se<br>s |                                                                   | (021)<br>(021)<br>(021)<br>(021)<br>perca<br>lerca                                                 | 2598<br>32 30<br>32 30<br>30<br>30<br>30<br>30<br>30<br>30<br>30<br>30<br>30<br>30<br>30<br>30<br>3 | -Sili<br>otopi<br>-Sili<br>otopi<br>-Sili<br>otopi<br>otopi<br>otopi                                                                                                    | 44<br>44<br>44<br>44<br>44<br>44<br>44<br>44<br>44<br>44<br>44<br>44<br>44      | rof,<br>ce.ud<br>bero<br>gero                                  | and and and and and and and and and and                                                                                                    | onio f<br>ofrj.b<br>tvax.o<br>rvar.o                                                                                                    | torges<br>ir<br>ice. of<br>ice. of | rj.br<br>rj.br |     |
| e et<br>e et<br>e ve<br>estes<br>lictente<br>iregio<br>uoidas                                              | er<br>er<br>er<br>opera<br>de Cos<br>de !<br>teosi<br>teosi                     | es<br>es<br>ins<br>ins:                                                         |                                                                   | ve<br>ve<br>ve<br>ve<br>ve<br>ve<br>ve<br>ve<br>ve<br>ve<br>ve<br>ve<br>ve<br>v                    | 2550<br>2550<br>3: a<br>2590<br>ard c<br>de a<br>10 e:<br>a ca                                                                                                    | -Sill<br>otopi<br>-Sill<br>otopi<br>-Sill<br>otopi<br>codes<br>odes<br>odes                                                                                                    | - P<br>078.2<br>078.2                                                           | rof,<br>ce.of<br>bero<br>geto<br>nato                          | 2000 Anti-<br>2000 Anti-<br>2000 Anti- | enio s<br>ofrj.b<br>rvax.a<br>rvax.a                                                                                                    | torges<br>ir<br>ice. of            | rj.br<br>rj.br |     |
| e et<br>e et<br>e et<br>e et<br>er<br>er<br>er<br>er<br>er<br>er<br>er<br>er<br>er<br>er<br>er<br>er<br>er | er<br>er<br>er<br>er<br>er<br>er<br>er<br>er<br>er<br>er<br>er<br>er<br>er<br>e | es<br>es<br>puta<br>icat                                                        |                                                                   | and<br>and<br>and<br>and<br>and<br>and<br>and<br>and<br>and<br>and                                 | 2559<br>2559<br>2559<br>2559<br>2550<br>2550<br>2550<br>2550                                                                                                    | -SSIT<br>otopic<br>-SSIT<br>otopi<br>-SSS<br>otopic<br>-SSS<br>otopic<br>-SSS<br>otopic<br>-SSS<br>otopic<br>-SSS<br>otopic<br>-SSS<br>otopic<br>-SSS<br>otopic<br>-SSS<br>otopic<br>-SSS<br>-SSS<br>-SSS<br>-SSS<br>-SSS<br>-SSS<br>-SSS<br>-S | ***<br>***<br>***<br>***<br>***<br>***<br>***<br>***<br>***<br>**               | eof,<br>ce.of<br>hate<br>pero<br>pero<br>hate<br>roos<br>rj.ht | Jose Aut<br>Tis vi<br>Jose Aut<br>Tibr<br>Office<br>Jose Jose<br>Jose Jose                                                                                                    | enio t<br>ofrj.b<br>rvax.a<br>rvax.a<br>frj.br                                                                                                    | iorges<br>ir<br>ice.of             | rj.br<br>rj.br |     |

OINON - D que voce deseja 🖲

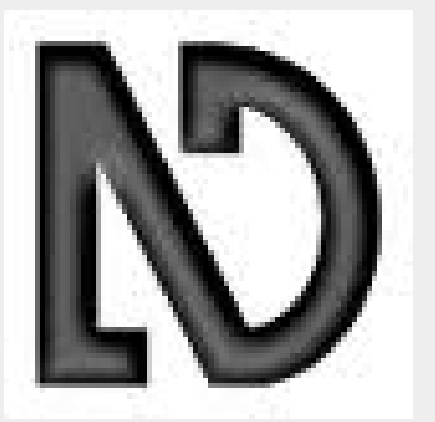

|                                                                                                    | arkup Validation Service<br>k the markup (HTML, XHTML,) of Web documents                                                                                                    |                      |  |  |  |  |  |
|----------------------------------------------------------------------------------------------------|----------------------------------------------------------------------------------------------------|----------------------|--|--|--|--|--|
| Validate by URI                                                                                                    | Validate by File Upload Validate by Direct Input                                                                                                    |                      |  |  |  |  |  |
| Validate by URI                                                                                                    |                                                                                                    |                      |  |  |  |  |  |
| Validate a document onl                                                                                                    | ne:                                                                                                    |                      |  |  |  |  |  |
| Address:                                                                                                    |                                                                                                    |                      |  |  |  |  |  |
| ► More Options                                                                                                    |                                                                                                    |                      |  |  |  |  |  |
| This validator checks the markup validity of Web documents in HTML, XHTML, SMIL, MathML, etc. This validator is part of Unicorn, W3C's unified validator service. See the list of checks performed by Unicorn and learn about other tools         Image: Constraint of the W3C validators rely on community support for hosting and development.         Image: Constraint of the W3C validators rely on community support for hosting and development.         Image: Constraint of the W3C validators rely on community support for hosting and development.         Image: Constraint of the W3C validators rely on community support for a better web. |                                                                                                    |                      |  |  |  |  |  |
| This validator checks the<br><u>Unicorn</u> , W3C's unified v<br>VALIDATOR                                                                                                    | markup validity of Web documents in HTML, XHTML, SMIL, MathML, etc. This validator is part o<br>alidator service. See the <u>list of checks</u> performed by Unicorn and learn about <u>other tools</u><br>The W3C validators rely on community support for hosting and development.<br><u>Donate</u> and help us build better tools for a better web.                                                                                                    | of<br>775<br>Flattr  |  |  |  |  |  |
| This validator checks the<br><u>Unicorn,</u> W3C's unified v<br>VALIDATOR                                                                                                    | markup validity of Web documents in HTML, XHTML, SMIL, MathML, etc. This validator is part<br>alidator service. See the <u>list of checks</u> performed by Unicorn and learn about <u>other tools</u><br>The W3C validators rely on community support for hosting and development.<br><u>Donate</u> and help us build better tools for a better web.<br>Home About News Docs Help & <u>FAQ</u> Feedback Contribute                                                                                                    | of<br>7775<br>Flattr |  |  |  |  |  |
| This validator checks the<br><u>Unicorn</u> , W3C's unified v<br>VALIDATOR                                                                                                    | markup validity       of Web documents in HTML, XHTML, SMIL, MathML, etc. This validator is part alidator service. See the list of checks performed by Unicorn and learn about other tools         The W3C validators rely on community support for hosting and development.       Donate and help us build better tools for a better web.         Home About News Docs Help & FAQ Feedback Contribute         This service runs the W3C Markup Validator, v1.1.         COPYRIGHT © 1994-2010 W3C@ (MIT, ERCIM, KEIO), ALL RIGHTS RESERVED. W3C LIABILITY, TRADEMARK, DOCUMENT USE AND SOFTWARE LICENSING RULES APPLY. YOUR INTERACTIONS WITH THIS SITE ARE IN ACCORDANCE WITH OUR PUBLIC AND MEMBER PRIVACY STATEMENTS. | of<br>775<br>Flattr  |  |  |  |  |  |

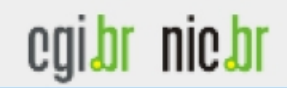

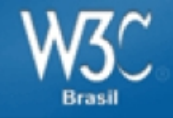

- Utilize o atributo **summary** para uma breve explicação sobre a leitura da tabela;
- Utilize o elemento CAPTION para o título da tabela;
- Utilize elementos **THEAD**, **TFOOT** e **TBODY** para separar blocos de conteúdo das tabelas;
- Utilize o atributo **scope** para associar colunas e linhas de uma tabela simples;

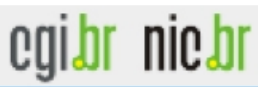

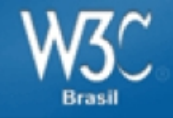

- Para tabelas mais complexas, utilize os atributos headers e IDs para associar colunas e linhas;
- Utilize **CSS** para formatação visual da tabela;
- Teste o resultado em diversos navegadores e tecnologias assistivas (como leitores de tela)
- •Valide seu código pelo W3C;
- E finalmente...

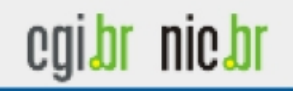

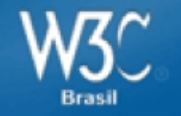

**Resumindo:** 

#### Não utilize tabelas para layout

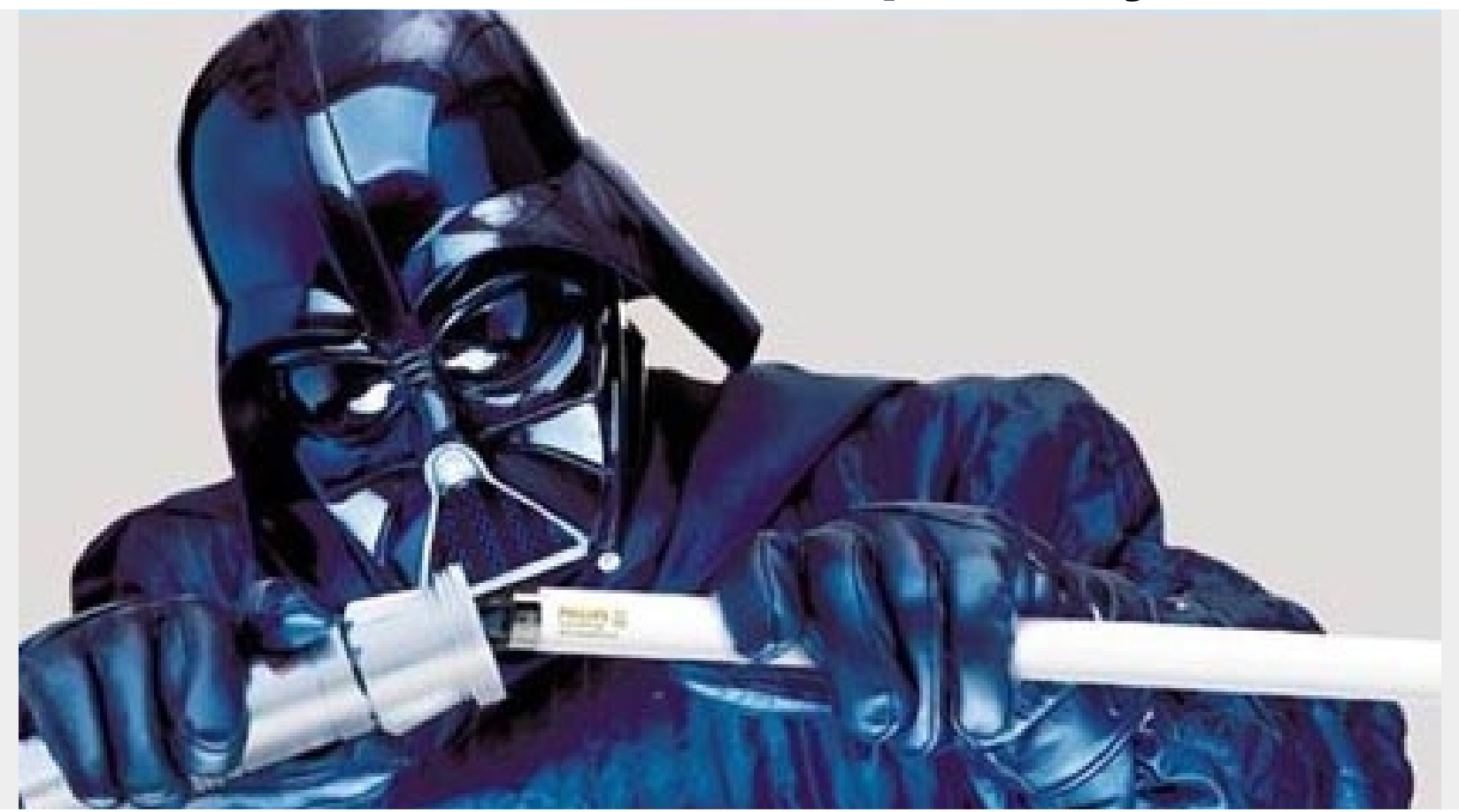

#### Elas não foram feitas para isso.

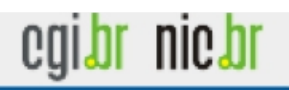

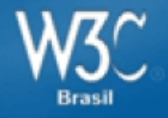

## **Construindo Formulários Acessíveis**

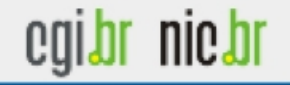

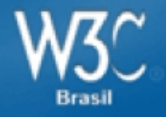

## Porque fazer formulários acessíveis?

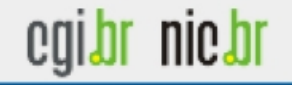

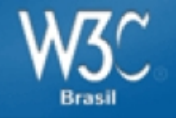

## Tipos de campos de formulário

## <input>

- -Text
- Password
- Hidden
- Checkbox
- Radio
- File
- Submit
- Reset
- Button
- Image

<textarea> <select> <option>

# Além da tag <FORM>

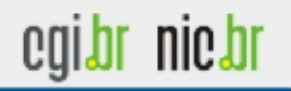

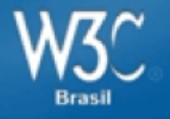

## Outros elementos do formulário

<label>
<fieldset>
<legend>
<optgroup>
<button>

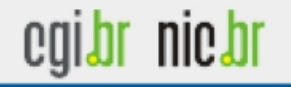

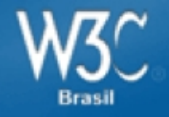

## **Relacionando elementos**

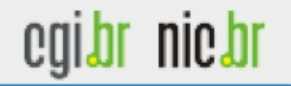

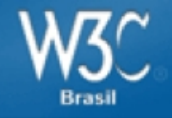

#### Nome <input type="text" name="nome" />

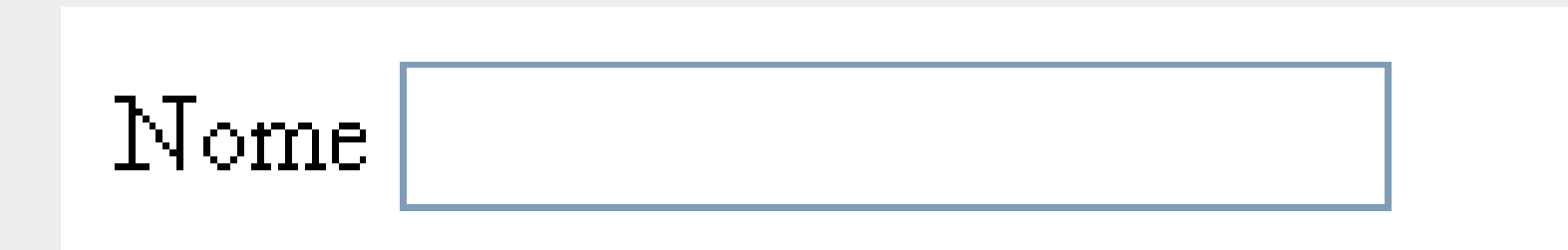

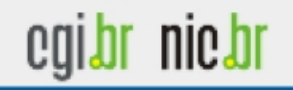

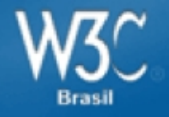

Atalhos de teclado para navegação em formulários – JAWS

#### Forms

| Command                            | Description                          |
|------------------------------------|--------------------------------------|
| F                                  | Form Quick Key                       |
| В                                  | Button Quick Key                     |
| Enter (in a form element)          | Enter Forms Mode                     |
| Tab                                | Navigate to Next form Control        |
| Shift + Tab                        | Navigate to Previous Form<br>Control |
| Spacebar                           | Select and Deselect<br>Checkboxes    |
| Alt + ↓                            | Open Combo Box/Jump Menu             |
| Ctrl + Shift or Ctrl +<br>Spacebar | Select Multiple List Items           |
| Ctrl + \                           | Unselect All But Current             |
| <u>↑</u> /↓                        | Select Radio Button                  |
| ↑ / ↓ or the First letter          | Select Element in Combo Box          |
| Enter (in forms mode)              | Submit Form                          |
| + key                              | Exit Forms Mode                      |
| Insert + F5                        | List of Form Elements                |

Fonte: Webaim

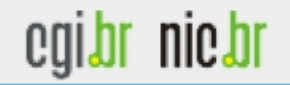

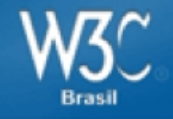

# Utilizar o elemento label para associar rótulos de textos em controles de formulários.

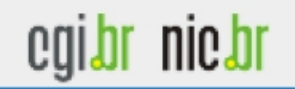

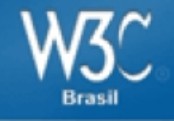

```
Em um campo de entrada de texto: 

<label for="firstname">First name:</label>

input type="text" name="firstname" id="firstname" />
```

Em um campo checkbox:

<input type="checkbox" id="markuplang" name="computerskills">

<label for="markuplang">HTML</label>

#### 🛛 HTML

Obs: Elemento Label deve estar posicionado depois dos elementos "input" de type="checkbox" e type="radio"

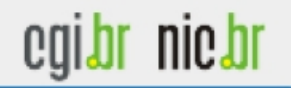

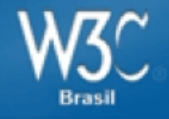

## Quando não puder utilizar o elemento "label" Utilizar o atributo "title"

#### Exemplo: Campos de texto para números de telefone

<fieldset> <legend>Phone number</legend> <input id="areaCode" title="Area Code" type="text" size="3" value="" > <input id="exchange" title="First three digits of phone number" type="text" value="" > <input id="lastDigits" title="Last four digits of phone number" type="text" value="" > </fieldset>

Phone number

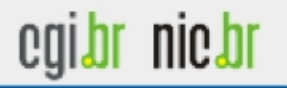

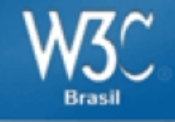

#### <input type="image" src="enviar.png" alt="Enviar formulário" />

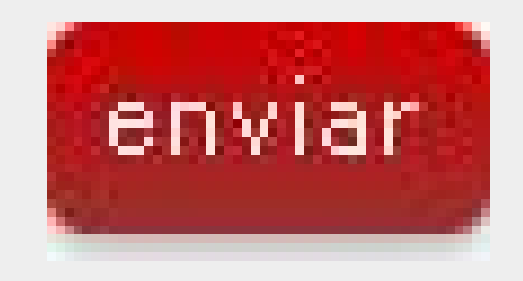

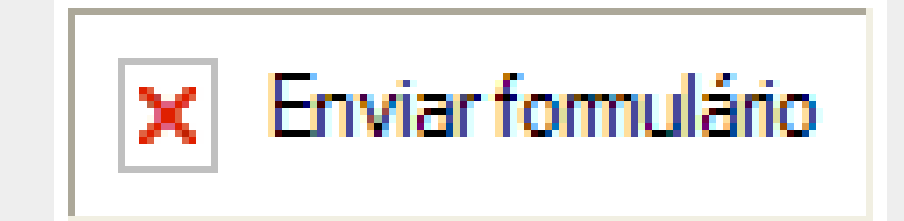

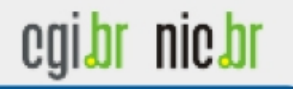

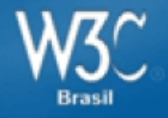

## Acessibilidade e usabilidade

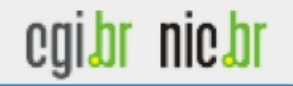

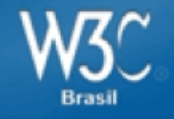

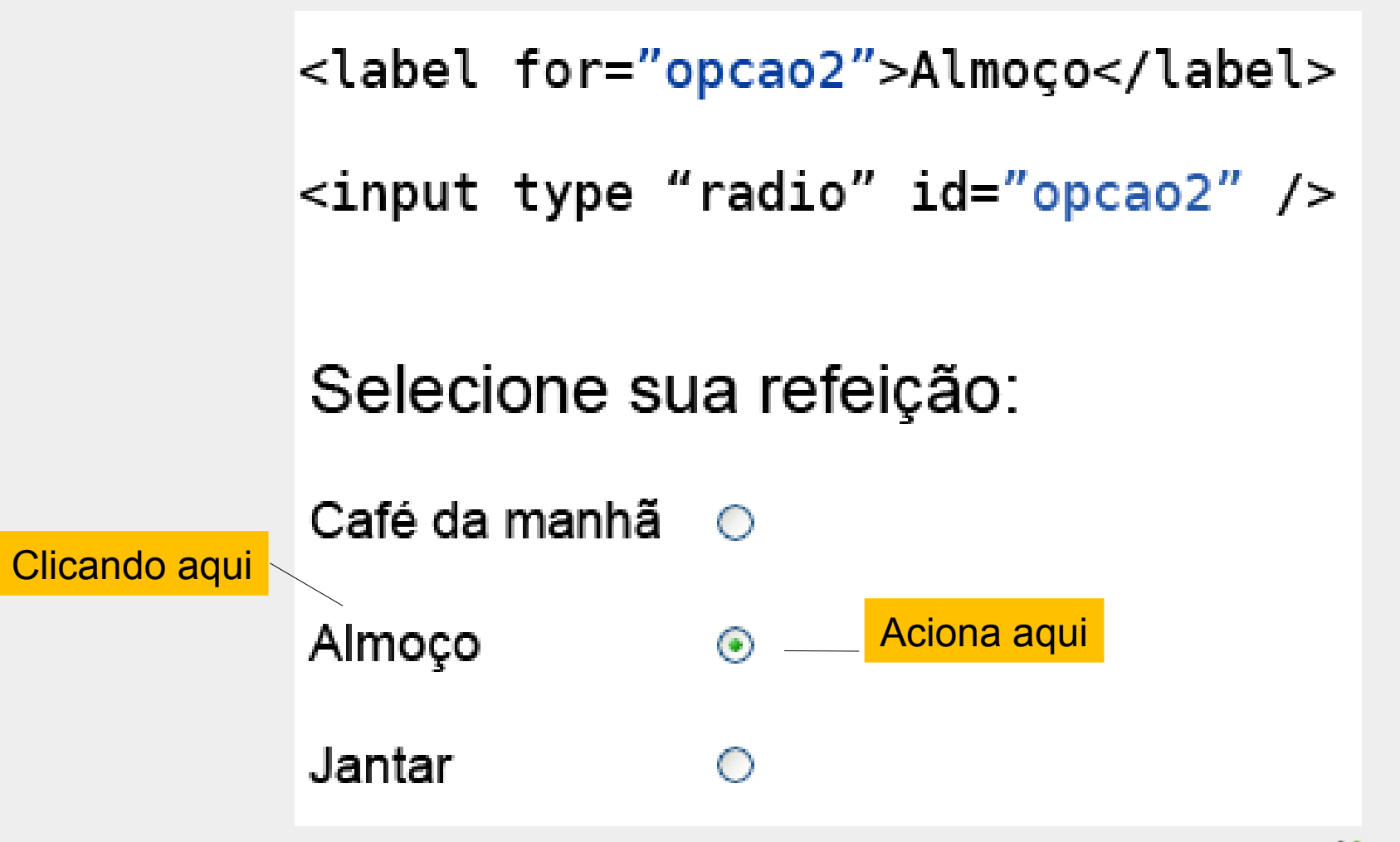

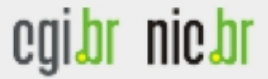

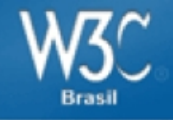

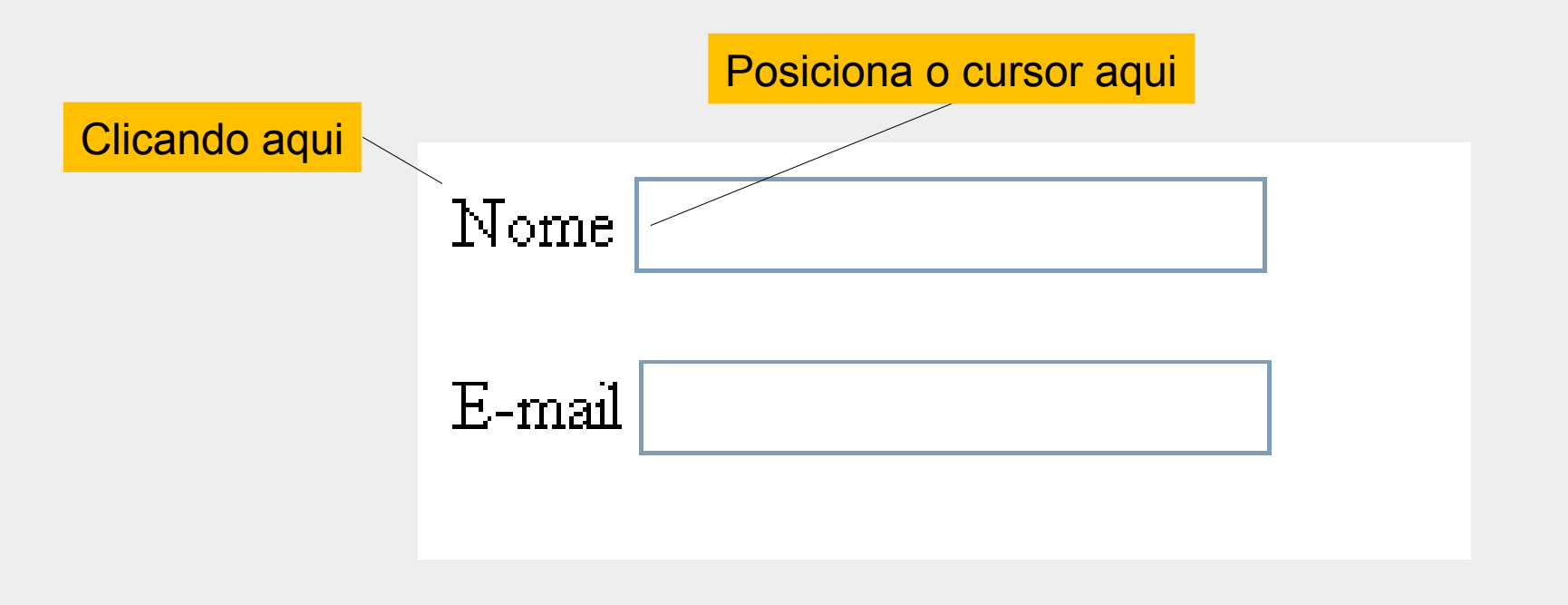

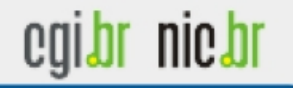

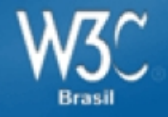

## Formatação visual

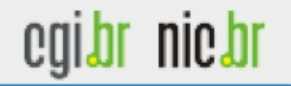

#### Formatação visual

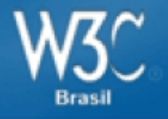

Please fill the form correctly so that we can respond appropriately. Allow for 24hours for response.

| Name:                   |              |
|-------------------------|--------------|
| Email Address:          |              |
| Area of<br>requirement: | Choose one 💌 |
| Other (Specify):        |              |
| Comments:               |              |
|                         | Send Reset   |

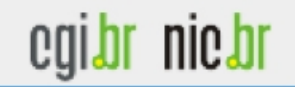

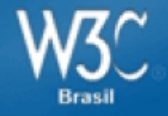

## **Agrupando elementos**

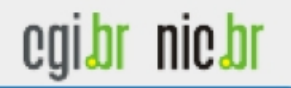

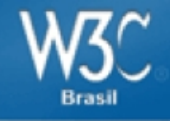

| Title :          |            | Mr. 🔽      |           |
|------------------|------------|------------|-----------|
| Name :           |            | First Name | Last Name |
|                  | Area Code: |            |           |
|                  | Number:    |            |           |
|                  | Area Code: |            |           |
|                  | Number:    |            |           |
| Phone - Mobile : |            |            |           |
| Email ID :       |            |            |           |
| City :           |            |            |           |

\*All Fields are compulsory

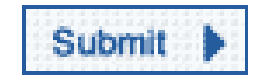

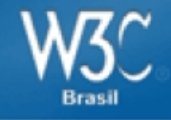

| Title :             |            | Mr. 🛩      |           |  |  |  |
|---------------------|------------|------------|-----------|--|--|--|
| Name :              |            | First Name | Last Name |  |  |  |
| Phone - Office :    | Area Code: |            |           |  |  |  |
|                     | Number:    |            |           |  |  |  |
|                     | Area Code: |            |           |  |  |  |
| Phone - Residence : | Number:    |            |           |  |  |  |
| Phone - Mobile :    |            |            |           |  |  |  |
| Email ID :          |            |            |           |  |  |  |
| City:               |            |            |           |  |  |  |

\*All Fields are compulsory

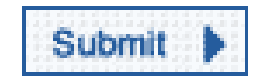

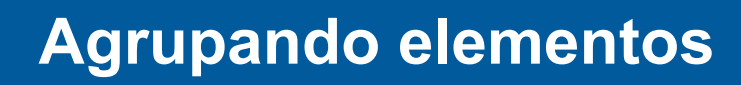

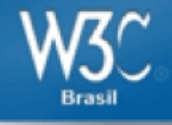

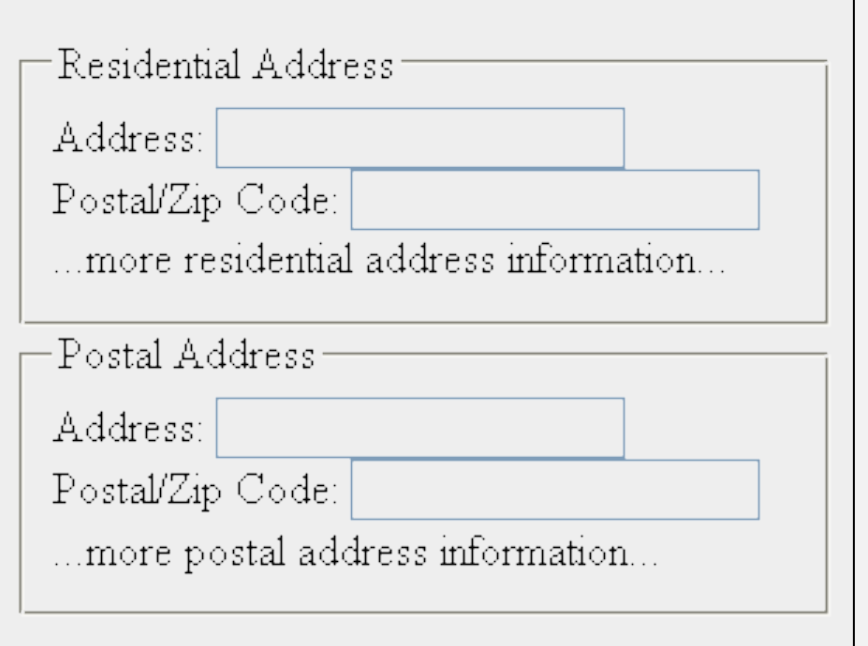

<form action="http://example.com/adduser" method="post"> <fieldset>

#### <legend>Residential Address</legend>

<label for="raddress">Address: </label><input type="text" id="raddress" name="raddress" /><label for="rzip">Postal/Zip Code: </label><input type="text" id="rzip" name="rzip" />...more residential address information...

#### </fieldset>

#### <fieldset>

#### <legend>Postal Address</legend>

<label for="paddress">Address: </label><input type="text" id="paddress" name="paddress" /><label for="pzip">Postal/Zip Code: </label><input type="text" id="pzip" name="pzip" />...more postal address information...

#### </fieldset>

</form>

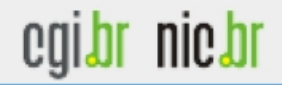

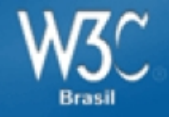

#### Agrupando elementos

What is your favorite food? Apples Fruits Apples Bananas Peaches Vegetables Carrots Cucumbers **Baked Goods** Apple Pie Chocolate Cake

<form action="#" method="post"> <label for="food">What is your favorite food?</label> <select id="food" name="food"> <optgroup label="Fruits"> <option value="1">Apples</option> <option value="3">Bananas</option> <option value="4">Peaches</option> </optgroup> <optgroup label="Vegetables"> <option value="2">Carrots</option> <option value="6">Cucumbers</option> </optgroup> <optgroup label="Baked Goods"> <option value="8">Apple Pie</option> <option value="9">Chocolate Cake</option> </optgroup> </select> </form>

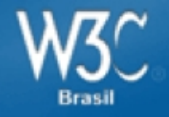

## Informações adicionais

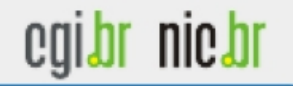

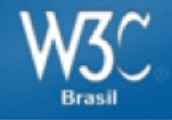

#### Campos marcados em vermelho são de preenchimento obrigatório

| Nome     |  |
|----------|--|
| E-mail   |  |
| Telefone |  |
| enviar   |  |

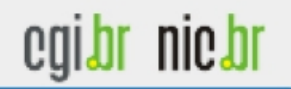

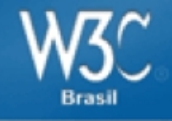

#### Campos marcados em vermelho são de preenchimento obrigatório

E-mail

Telefone

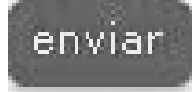

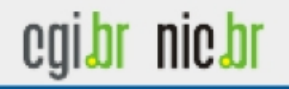

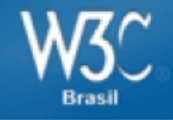

#### Campos marcados com \* são de preenchimento obrigatório

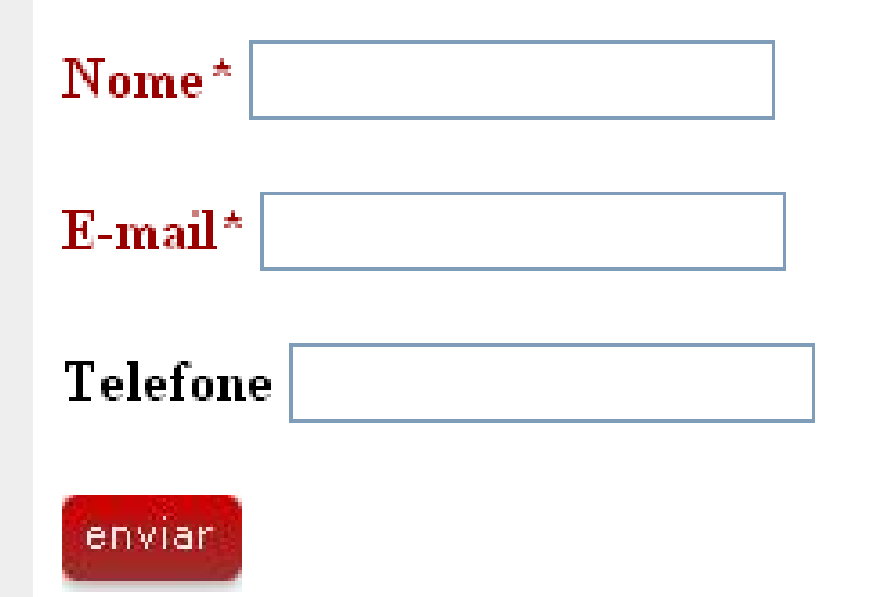

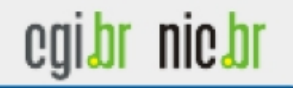
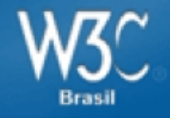

## Verifique se o formulário está acessível somente via teclado

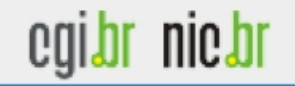

## Acessíveis via teclado

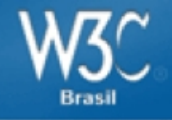

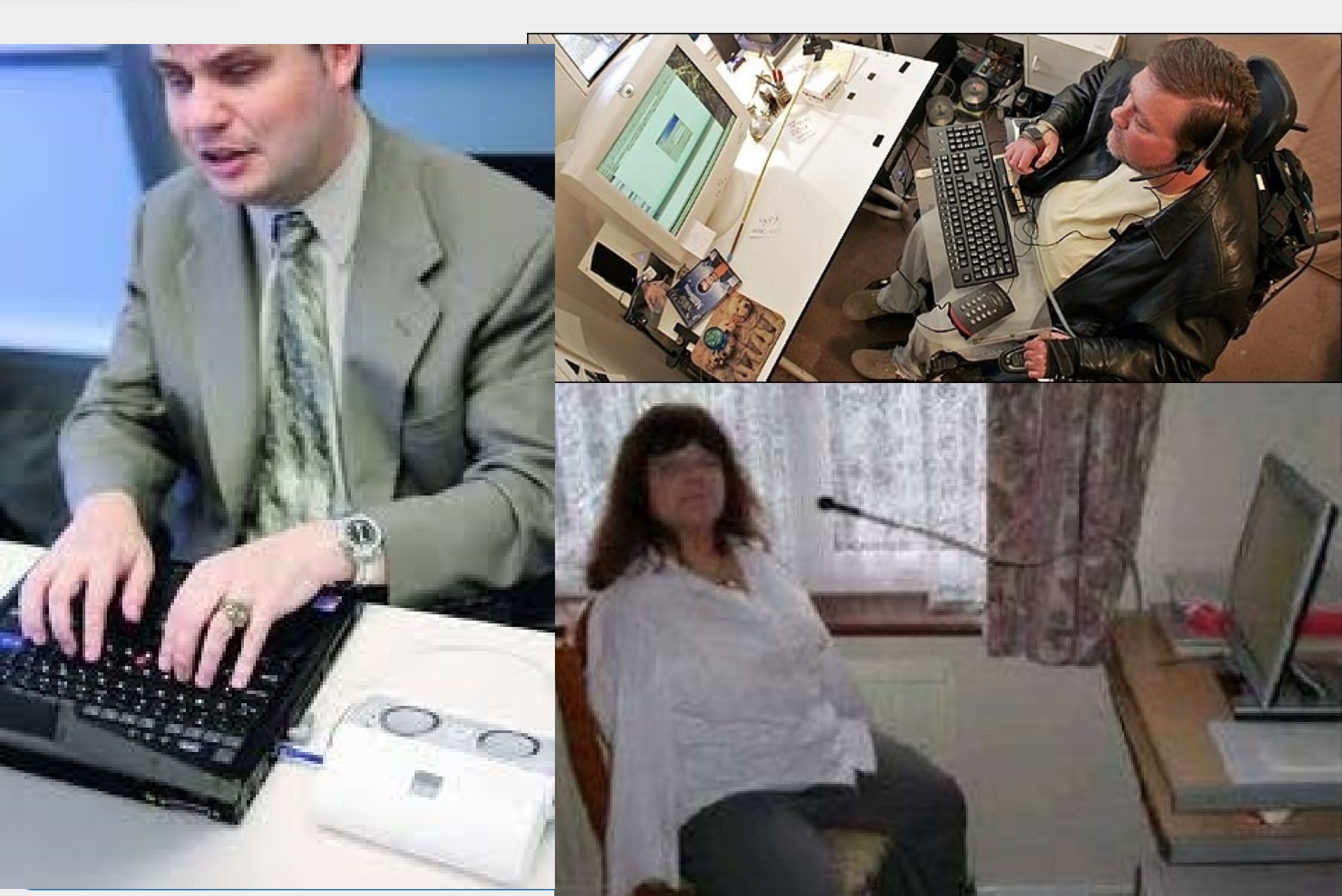

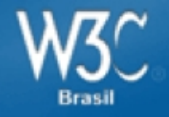

## Validar e testar

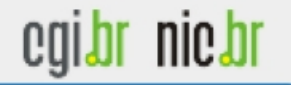

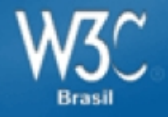

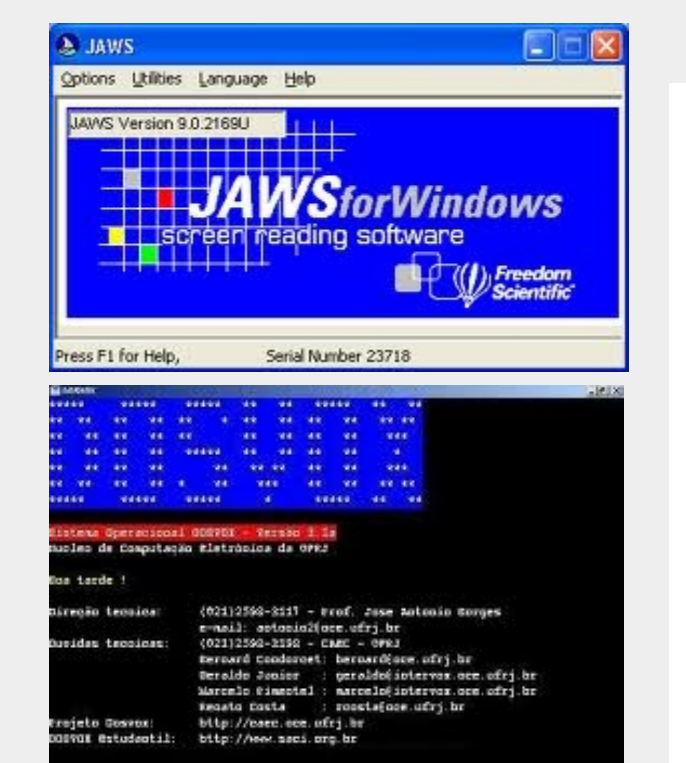

DOINGE - D que voce deseja 🕅

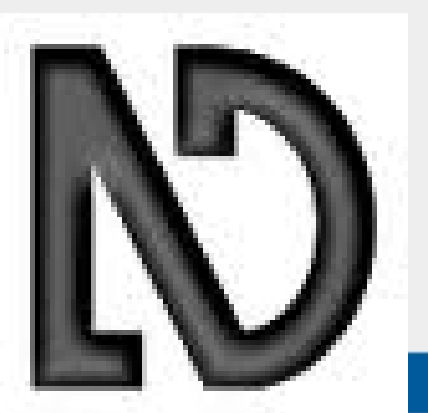

| /alidate by URI                                       | Validate by File Upload Validate by Direct Input                                                                                                    |
|-------------------------------------------------------|----------------------------------------------------------------------------------------------------|
| Validate by URI                                       |                                                                                                    |
| /alidate a document onl                               | line:                                                                                                    |
| Address:                                              |                                                                                                    |
| More Options                                          |                                                                                                    |
| more options                                          |                                                                                                    |
|                                                       |                                                                                                    |
|                                                       | Check                                                                                                    |
|                                                       | Check                                                                                                    |
| •                                                     | Check                                                                                                    |
| validator checks the                                  | Check<br>e <u>markup validity</u> of Web documents in HTML, XHTML, SMIL, MathML, etc. This validator is part of                                                                                                    |
| : validator checks the<br>corn, W3C's unified v       | Check<br>e <u>markup validity</u> of Web documents in HTML, XHTML, SMIL, MathML, etc. This validator is part of<br>validator service. See the <u>list of checks</u> performed by Unicorn and learn about <u>other tools</u>                                                                                                    |
| : validator checks the<br>corn, W3C's unified v       | Check<br>e <u>markup validity</u> of Web documents in HTML, XHTML, SMIL, MathML, etc. This validator is part of<br>validator service. See the <u>list of checks</u> performed by Unicorn and learn about <u>other tools</u>                                                                                                    |
| s validator checks the<br>corn, W3C's unified v       | Check<br>e <u>markup validity</u> of Web documents in HTML, XHTML, SMIL, MathML, etc. This validator is part of<br>validator service. See the <u>list of checks</u> performed by Unicorn and learn about <u>other tools</u><br>The W3C validators rely on community support for hosting and development.                                                                                                    |
| validator checks the<br>corn, W3C's unified v         | Check      e markup validity of Web documents in HTML, XHTML, SMIL, MathML, etc. This validator is part of validator service. See the list of checks performed by Unicorn and learn about other tools      The W3C validators rely on community support for hosting and development.      Donate and help us build better tools for a better web.                                                             |
| validator checks the<br><u>corn</u> , W3C's unified v | Check      e markup validity of Web documents in HTML, XHTML, SMIL, MathML, etc. This validator is part of validator service. See the list of checks performed by Unicorn and learn about other tools      The W3C validators rely on community support for hosting and development.      Donate and help us build better tools for a better web.                                                             |
| validator checks the<br>corn, W3C's unified v         | Check      e markup validity of Web documents in HTML, XHTML, SMIL, MathML, etc. This validator is part of validator service. See the list of checks performed by Unicorn and learn about other tools      The W3C validators rely on community support for hosting and development.      Donate and help us build better tools for a better web.      Home About    News Docs Help & FAQ Feedback Contribute |

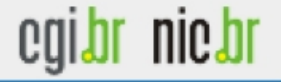

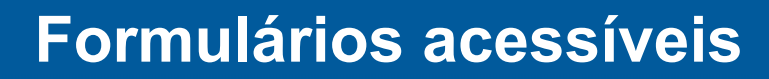

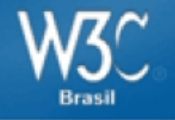

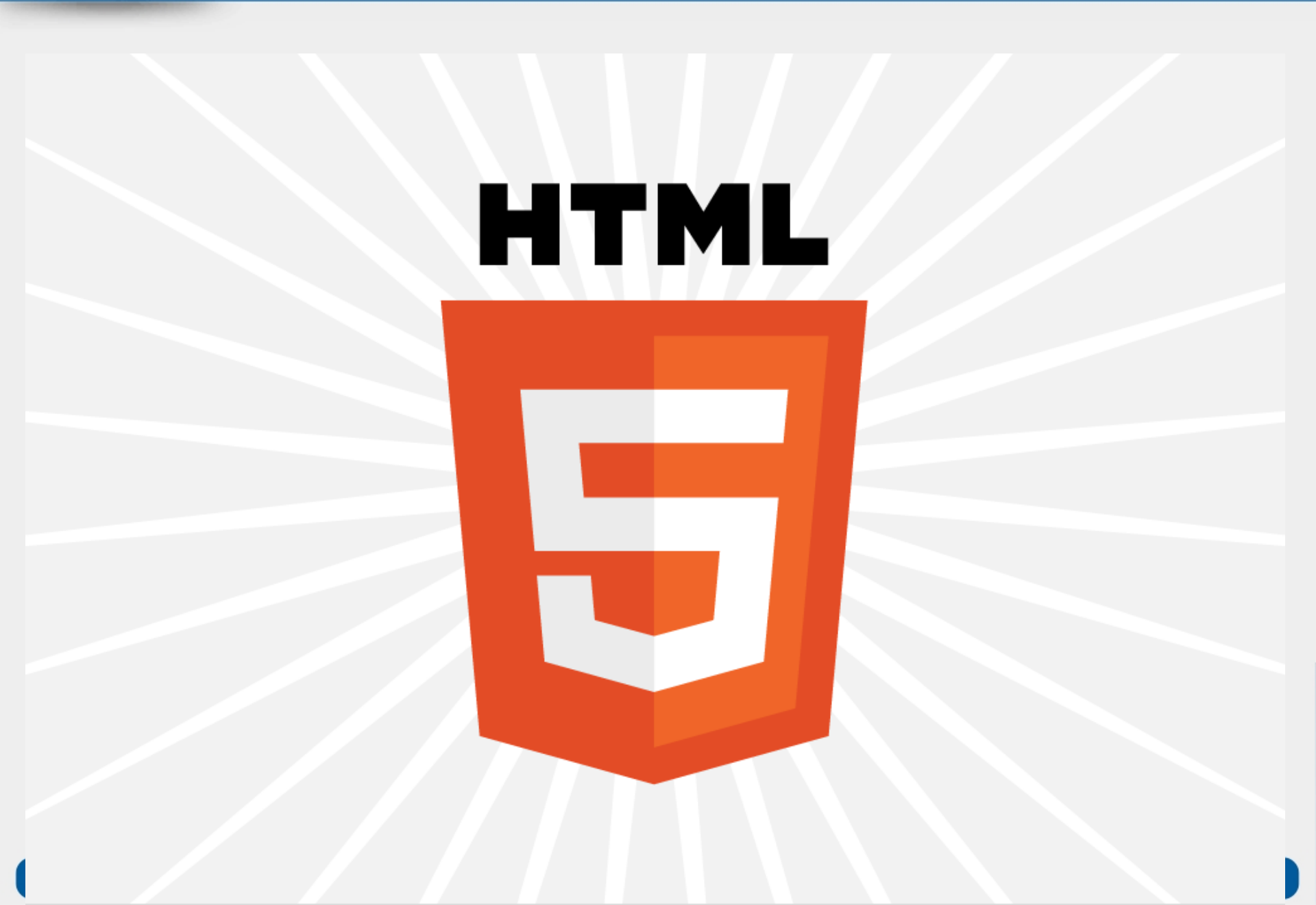

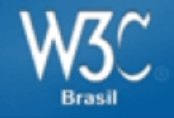

| Keyword        | State                  | Data type                                                                                                    | Control type                          |
|----------------|------------------------|----------------------------------------------------------------------------------------------------|---------------------------------------|
| hidden         | <u>Hidden</u>          | An arbitrary string                                                                                                    | n/a                                   |
| text           | Text                   | Text with no line breaks                                                                                                    | Text field                            |
| search         | <u>Search</u>          | Text with no line breaks                                                                                                    | Search field                          |
| tel            | Telephone              | Text with no line breaks                                                                                                    | A text field                          |
| url            | <u>URL</u>             | An absolute IRI                                                                                                    | A text field                          |
| email          | <u>E-mail</u>          | An e-mail address or list of e-mail addresses                                                                                                    | A text field                          |
| password       | Password               | Text with no line breaks (sensitive information)                                                                                                   | Text field that obscures data entry   |
| datetime       | Date and Time          | A date and time (year, month, day, hour, minute, second, fraction of a second) with the time zone set to UTC                                       | A date and time control               |
| date           | <u>Date</u>            | A date (year, month, day) with no time zone                                                                                                    | A date control                        |
| month          | Month                  | A date consisting of a year and a month with no time zone                                                                                          | A month control                       |
| week           | <u>Week</u>            | A date consisting of a week-year number and a week number with no time zone                                                                        | A week control                        |
| time           | <u>Time</u>            | A time (hour, minute, seconds, fractional seconds) with no time zone                                                                               | A time control                        |
| datetime-local | Local Date and<br>Time | A date and time (year, month, day, hour, minute, second, fraction of a second) with no time zone                                                   | A date and time control               |
| number         | Number                 | A numerical value                                                                                                    | A text field or spinner control       |
| range          | <u>Range</u>           | A numerical value, with the extra semantic that the exact value is not important                                                                   | A slider control or similar           |
| color          | <u>Color</u>           | An sRGB color with 8-bit red, green, and blue components                                                                                           | A color well                          |
| checkbox       | <u>Checkbox</u>        | A set of zero or more values from a predefined list                                                                                                | A checkbox                            |
| radio          | Radio Button           | An enumerated value                                                                                                    | A radio button                        |
| file           | File Upload            | Zero or more files each with a MIME type and optionally a file name                                                                                | A label and a button                  |
| submit         | Submit Button          | An enumerated value, with the extra semantic that it must be the last value selected and initiates form submission                                 | A button                              |
| image          | Image Button           | A coordinate, relative to a particular image's size, with the extra semantic that it must be the last value selected and initiates form submission | Either a clickable image, or a button |
| reset          | Reset Button           | n/a                                                                                                    | A button                              |
| button         | Button                 | n/a                                                                                                    | A button                              |

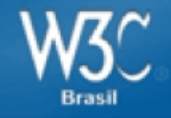

nic bi

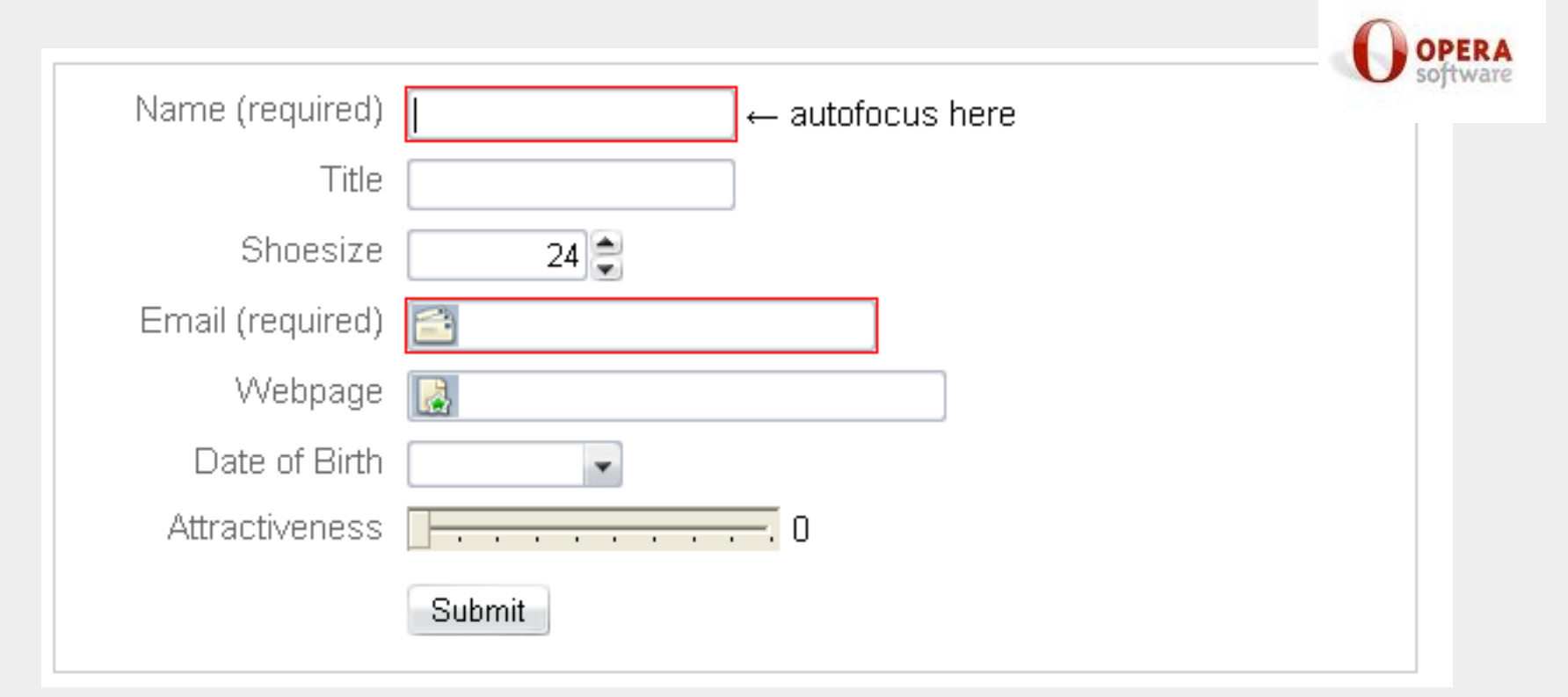

<input id="form-4" name="age" type="number" min="18" max="25"> <input id="form-5" name="email" type="email" required> <input id="form-6" name="url" type="url"> <input id="form-7" name="dob" type="date"> <input id="form-8" name="a" type="range" min="1" max="10" value="0">

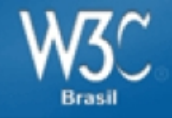

egibr niebr

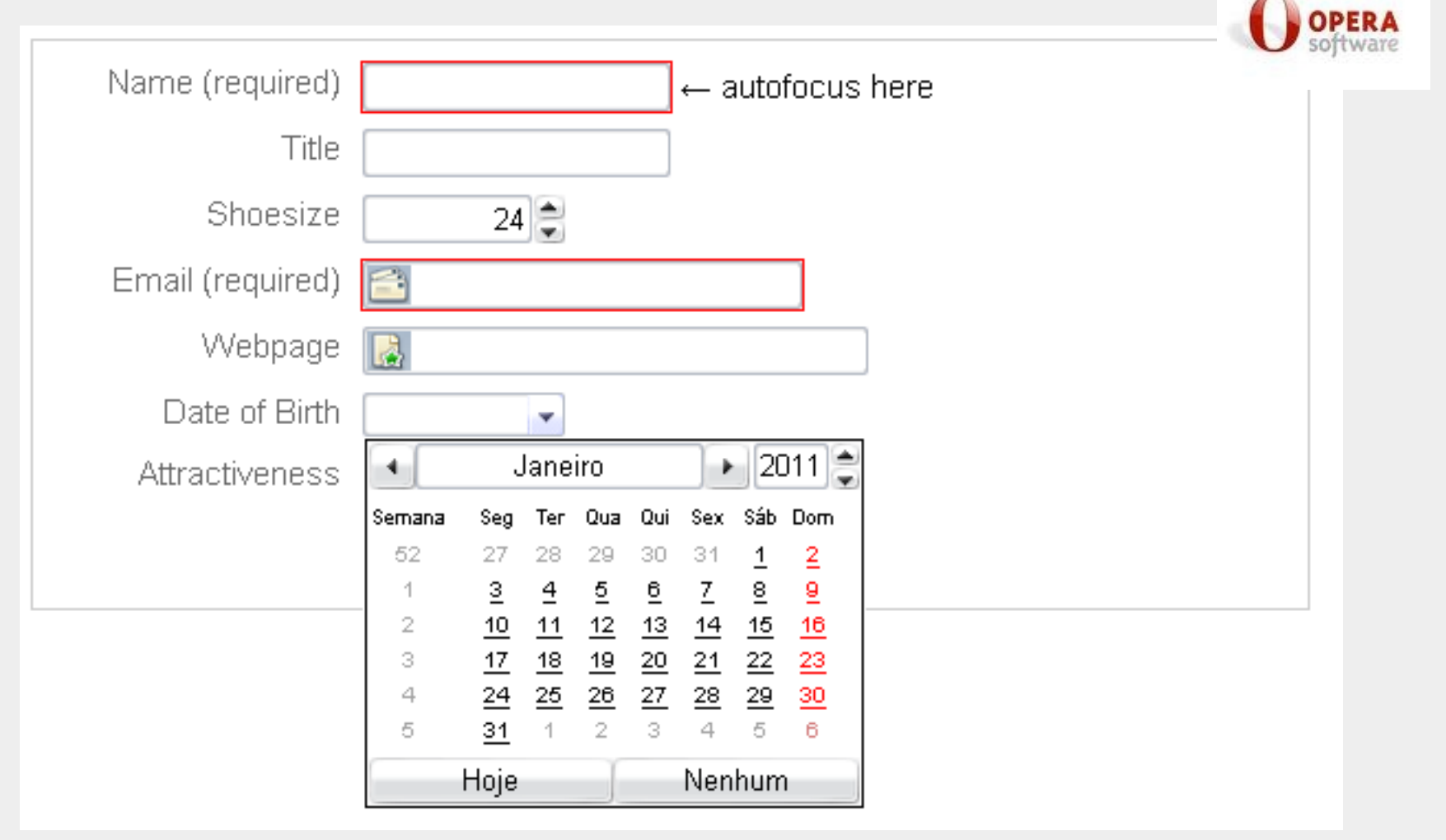

<input id="form-7" name="dob" type="date">

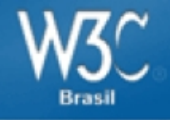

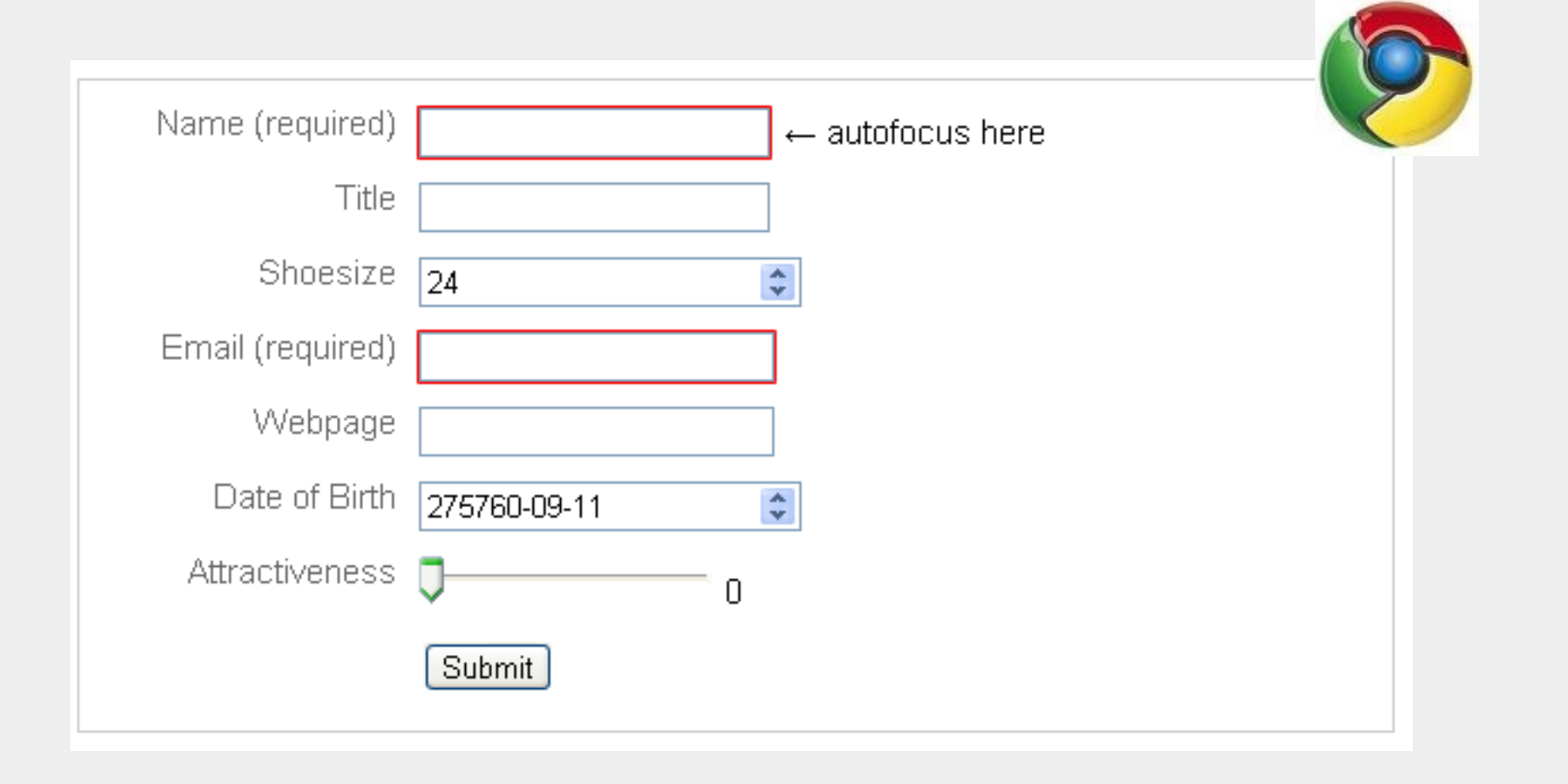

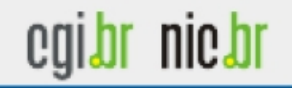

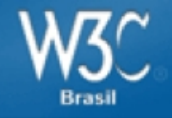

|                  |        |                  | 2 |
|------------------|--------|------------------|---|
| Name (required)  |        | ← autofocus here | 7 |
| Title            |        |                  |   |
| Shoesize         |        |                  |   |
| Email (required) |        |                  |   |
| Webpage          |        |                  |   |
| Date of Birth    |        |                  |   |
| Attractiveness   | 0      | 0                |   |
|                  | Submit |                  |   |

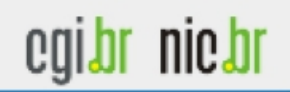

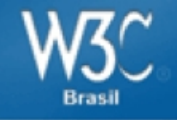

- Certifique-se que todo o formulário possa ser acessado via teclado
- Relacione elementos de formulário utilizando o elemento
  LABEL e o atributo ID
- Se não for possível utilizar o elemento LABEL, utilize o atributo **TITLE** em campos de formulário.
- Utilize o atributo **ALT** para adicionar texto alternativo a imagens em botões.
- Cuidado com a formatação visual dos formulários. Caso as faça, utilize CSS

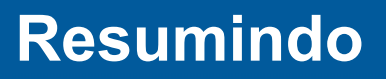

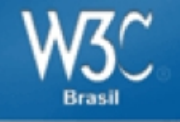

- Agrupe elementos de formulário utilizando o atributo **FIELDSET** e **OPTGROUP**
- Forneça **informações relevantes** para auxiliar o usuário e **nunca utilize apenas cor** para transmitir informações no formulário.
- Teste o resultado em diversos navegadores e tecnologias assistivas (como leitores de tela)
- •Valide seu código pelo W3C;

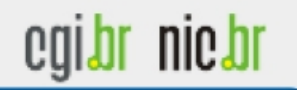

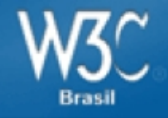

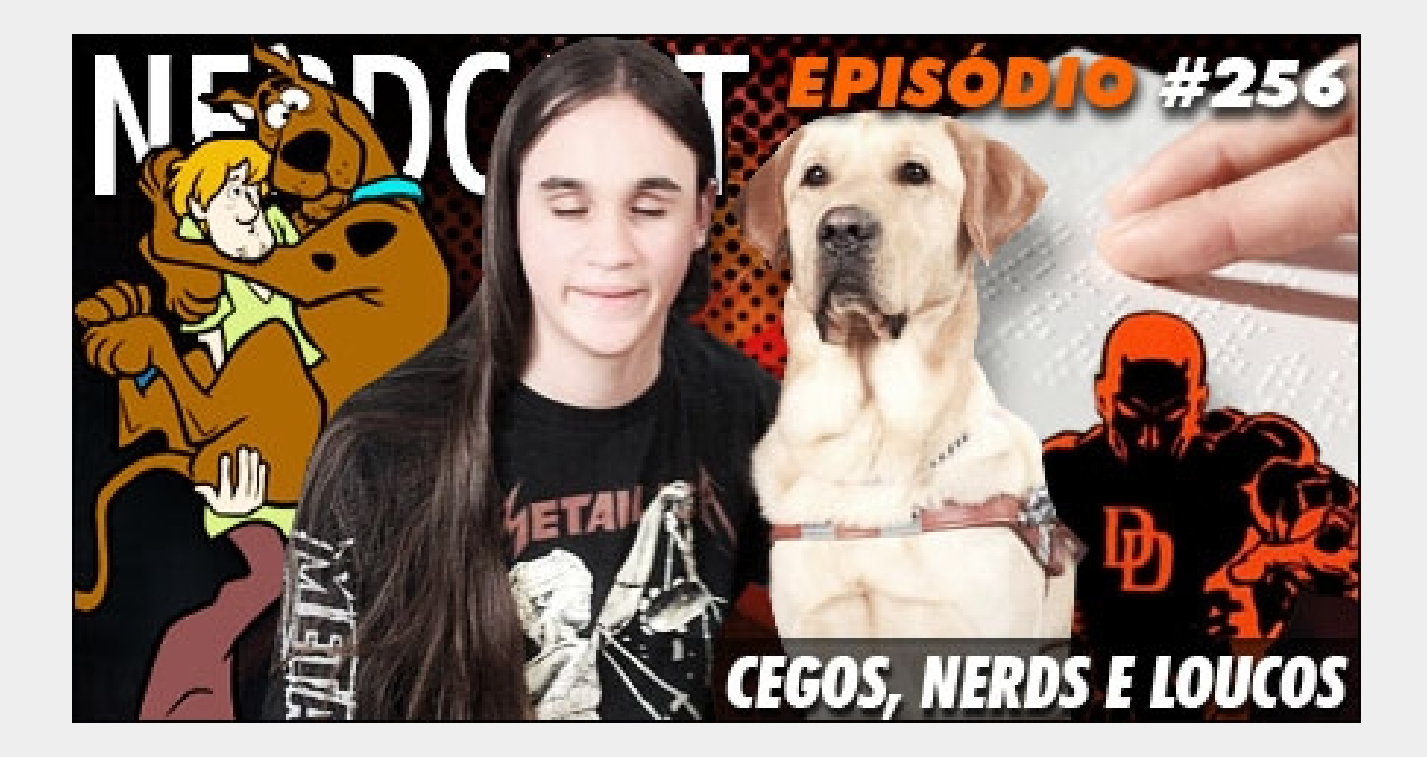

http://jovemnerd.ig.com.br/nerdcast/nerdcast-256-cegos-nerds-e-loucos/

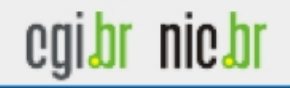

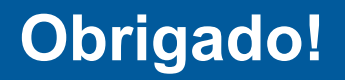

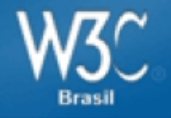

## Reinaldo Ferraz NIC.br

reinaldo@nic.br

Twitter: @reinaldoferraz

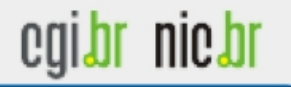